# Aplicație destinată persoanelor fizice și juridice autorizate să realizeze lucrări de specialitate în domeniul cadastrului pe teritoriul României

-- GenerareCP v.2.0--

#### **CUPRINS**

| 1. INT        | TRODUCERE                                               | 4               |
|---------------|---------------------------------------------------------|-----------------|
| 2. INS        | STALAREA APLICAȚIEI GENERARECP                          | 4               |
| 3. RE         | INSTALAREA APLICATIEI GENERARECP                        | 6               |
| 4. CO         | ONFIGURARE UPDATE AL APLICATIEI GENERARE CP             | 7               |
| 5. CO<br>GENE | ONFIGURARE PARAMETRII DE FUNCȚIONARE A A<br>ERARECPV2.0 | APLICAŢIEI<br>8 |
| 6. ME         | ENIUL FERESTREI PRINCIPALE A GENERARE CP                | 10              |
| Buto          | oane si funcționalitati                                 | 10              |
| 6.1           | Butonul "Fisier nou"                                    | 10              |
| 6.2           | Butonul "Deschide fisier"                               | 10              |
| 6.3           | Butonul "Salveaza fisier"                               | 11              |
| 6.4           | Butonul "Salveaza cu alt nume"                          | 11              |
| 6.5           | Butonul "Import fisier DXF "                            | 11              |
| 6.6           | Butonul "Import fisier cp v1 "                          | 11              |
| 6.7           | Butonul "Salvare temporara"                             | 12              |
| 6.8           | Butonul "Deschidere salvare temporara"                  | 12              |
| 6.9           | Butonul "lesire"                                        | 12              |
| 6.10          | Butonul "Redesenare F5"                                 | 12              |
| 6.11          | Butonul "Inversare coordonate X cu Y"                   | 13              |
| 6.12          | Butonul "Optiuni"                                       | 13              |
| 6.13          | Butonul "Validare"                                      | 14              |
| 6.14          | Butonul "Ajutor"                                        | 14              |

| 6.15  | Butor  | nul "Informarii versiune"                                                | 14 |
|-------|--------|--------------------------------------------------------------------------|----|
| 6.16  | Ferea  | stra destinata reprezentării grafice a imobilelor                        | 15 |
| 7 70  |        | DE LUCRU IN APLICATIA GENERABECP V2.0                                    | 18 |
| 7.20  | Zona   | introducerii de date textuale                                            | 10 |
| /.1   | 2011a  |                                                                          | 10 |
| 7.2   | Zona   | de reprezentare grafica a terenului si construcțiilor                    | 19 |
| 8. ZO | NA IN  | TRODUCERII DE DATE TEXTUALE                                              | 19 |
| 8.1   | SECT   | IUNEA Informații generale despre lucrare                                 | 19 |
| 8.1.  | 1 Tip  | Operațiune cadastrala:                                                   | 20 |
| 8.1.  | 2 Nur  | nele si seria autorizatului care executa lucrarea:                       | 20 |
| 8.1.  | 3 List | a de persoane pentru lucrarea in cauza:                                  | 21 |
| 8.1.4 | 4 List | a de acte relevante pentru lucrarea in cauza                             | 23 |
| 8.2   | Secți  | unea IMOBILE                                                             | 23 |
| 82    | 1 List | a de imobile care fac objectul lucrării și datele textuale aferente      | 23 |
| 8.2.  | 2 Sub  | sectiunea (TAB) de date grafice                                          | 26 |
| 8.2.  | 3 Moo  | dalitati de introducere a coordonatelor punctelor pe contur              | 28 |
| 8     | .2.3.1 | Introducerea manuala a coordonatelor punct cu punct                      | 28 |
| 8     | .2.3.2 | Introducerea coordonatelor prin copiere si inserare dintr-un fișier text | 29 |
| 8     | .2.3.3 | Introducerea coordonatelor prin copiere si inserare dintr-un tabel       | 30 |
| 8     | .2.3.4 | Introducerea coordonatelor prin import al unui fisier .dxf               | 31 |
| 8     | .2.3.5 | Import fisier .cp v1                                                     | 36 |
| 8.2.  | 4 Sub  | osectiunea (TAB) de date textuale                                        | 39 |
| 8.2.  | 5 Sub  | osectiunea (TAB) de date Unitati Individuale                             | 44 |
| 9. SA | LVAR   | EA FIŞIERULUI .CP                                                        | 47 |
| 10.   | MOD    | DE COMPLETARE FIȘIER .CP IN FUNCȚIE DE OPERAȚIUI                         |    |
|       |        | NLA                                                                      | 50 |
| 10.1  | Prima  | a inregistrare teren                                                     | 50 |
| 10.2  | Prima  | a înregistrare Unitate Individuala                                       | 51 |
| 10.3  | Dezm   | embrare imobil                                                           | 52 |
| 10.4  | Alipir | e mai multe imobile                                                      | 54 |
| 10.5  | Actua  | Ilizare imobil                                                           | 55 |
| 10.6  | Actua  | Ilizare UI                                                               | 57 |

| 10.7        | Apartamentare construcție                                   | 58           |
|-------------|-------------------------------------------------------------|--------------|
| 10.8        | Reapartamentare                                             | 60           |
| 10.9        | Dezmembrare/Alipire UI                                      | 61           |
| 10.10       | 0Rectificare hotare                                         | 63           |
| 11.<br>INRE | POSIBILITATEA DE SALVARE A CP-URILOR P<br>GISTRARI MULTIPLE | PENTRU<br>65 |
| 12.         | VALIDĂRI ALE DATELOR LA SALVAREA FIȘIERELOR .CP             | 65           |
| 13.         | VALIDARI TOPOLOGICE                                         | 70           |

# 1. Introducere

In procesul de întocmire documentații pentru lucrări de specialitate în domeniul cadastrului este nevoie de obținerea unor fișiere standard pentru stocarea informațiilor din fisa corpului de proprietate si pentru stocarea coordonatelor pe conturul acestuia.

Modulele aplicației de fața facilitează obținerea acestor fișiere intr-un format standard, care sa permită încărcarea si validarea lor de către inspectorii **Oficiilor de Cadastru si Publicitate Imobiliara**.

Modulul pentru obținerea fișierului care conține coordonatele pe contur si datele din fisa corpului de proprietate se numește **GenerareCP.exe** si este descris in capitolele ce urmează.

Aplicația **GenerareCP.msi** este destinata persoanelor fizice/juridice autorizate sa execute lucrări de specialitate în domeniul cadastrului pe teritoriul României.

Aceste fișiere obținute prin intermediul aplicației de fața trebuiesc predate la Oficiile de Cadastru si Publicitate Imobiliara odată cu documentația cadastrala propriu-zisa.

# 2. Instalarea aplicației GenerareCP

Kitul de instalare al aplicației destinata persoanelor fizice/juridice autorizate în domeniul cadastrului consta intr-un fisier cu numele **GenerareCP.msi**.

Prin Dublu Click pe acest fișier se rulează kitul de instalare. Se vor deschide ferestre de dialog succesive care vor indica utilizatorului următoarele acțiuni:

| i Generare CP                                                                                                    |
|----------------------------------------------------------------------------------------------------|
| Welcome to the Generare CP Setup Wizard                                                                                                    |
| The installer will guide you through the steps required to install Generare CP on your computer.                                                                                                    |
| WARNING: This computer program is protected by copyright law and international treaties.<br>Unauthorized duplication or distribution of this program, or any portion of it, may result in severe civil<br>or criminal penalties, and will be prosecuted to the maximum extent possible under the law. |
| Cancel < <u>B</u> ack <u>N</u> ext>                                                                                                    |

Se apasa butonul Next. Va aparea fereastra in care se cere locatia pentru instalarea aplicatiei:

IBM

| 讨 Generare CP                                                                                                    |                         |
|----------------------------------------------------------------------------------------------------|-------------------------|
| Select Installation Folder                                                                                                    |                         |
| The installer will install Generare CP to the following folder.<br>To install in this folder, click "Next". To install to a different folder, enter it be | slow or click "Browse". |
| Eolder:<br>C:\Program Files\Generare CP\                                                                                                    | Browse<br>Disk Cost     |
| Install Generare CP for yourself, or for anyone who uses this computer:                                                                                   |                         |
| o <u>E</u> veryone<br>O Just <u>m</u> e                                                                                                    |                         |
| Cancel < Back                                                                                                    | <u>N</u> ext >          |

aplicatia si se apasa butonul *Next*. Aplicatia va incepe sa instaleze componentele pe care le contine :

| 🔂 Generare CP                   |        |                |        |
|---------------------------------|--------|----------------|--------|
| Installing Generare CP          |        |                |        |
| Generare CP is being installed. |        |                |        |
| Please wait                     |        |                |        |
|                                 | Cancel | < <u>B</u> ack | Next > |

Se anunta incheierea sesiunii de instalare prin

mesajul de mai jos:

| id Generare CP                                                                  |               |
|---------------------------------------------------------------------------------|---------------|
| Installation Complete                                                           |               |
| Generare CP has been successfully installed.<br>Click "Close" to exit.          |               |
| Please use Windows Update to check for any critical updates to the .NET Framewo | rk.           |
| Cancel < <u>B</u> ack                                                           | <u>C</u> lose |

Se apasa butonul *Close*. Instalarea aplicației **GenerareCP** este finalizata cu succes in locatia specificata in timpul parcurgerii pasilor de instalare.

# 3. ReInstalarea aplicatiei GenerareCP

In cazul in care versiuni anterioare ale aplicatiei au mai fost instalate pe calculator este necesara o curatare prealabila a acestora.

Se va intra pe userul de Windows pe care a fost instalata versiunea anterioara de GenerareCP si se va cauta in :

START/Settings/Control Panel/Add/Remove Programs:

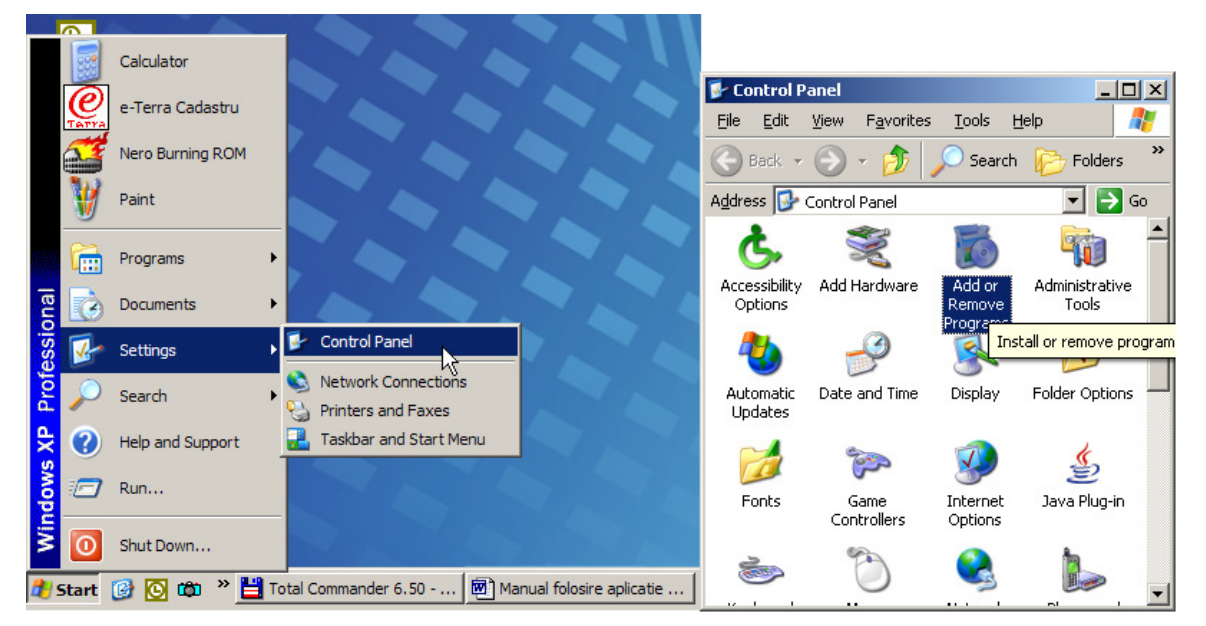

Se va selecta din lista GenerareCP si se va actiona butonul "REMOVE" care va dezinstala vechea versiune de aplicatie (daca exista)

| 🐞 Add or Rei                 | nove Programs                                                    |                         |               | _ 0           | × |
|------------------------------|------------------------------------------------------------------|-------------------------|---------------|---------------|---|
| -                            | Currently installer programs                                     | - Sherr up <u>d</u> ate | Sort by: Nome | -             | - |
| C <u>h</u> ange or<br>Remove | 🖄 Adobe Acrobat 5.0                                              |                         | Size          | 1:,64MB 🔟     | • |
| Programs                     | 🙀 ArcGIS ArcSDE for Oacle9i                                      |                         | Size          | 5!,71MB       |   |
| - <b>2</b>                   | 🕞 ArcGIS Desktop                                                 |                         | Size          | 64',00MB      |   |
| Add Mew                      | 🚚 ARCGIS License Manuner                                         |                         | Siza          | 1,55MR        |   |
| Programs                     | 📲 ArcGIS Serve:                                                  |                         | Size          | 1.22:,00MB    |   |
|                              | ∰ ArcGIS Serve <sup>™</sup> .NET Application Leveloper Framewck. |                         | Sizo          | 32',00MB      |   |
| Add/Remove<br>Windows        | 🍊 BitDefender S Profesional Plus                                 |                         | Size          | 3:,04MB       |   |
| Component:                   | 🐼 CAEMON Toos                                                    |                         | Size          | 1,59MB        |   |
|                              | 🦓 Formatter Plus V1.4.                                           |                         |               |               |   |
| Set Program                  | 🕵 GenerareCF                                                     |                         | Size          | <u>',33MB</u> |   |
| Access and                   | Click here for suppor information.                               |                         | Used          | rarely        |   |
| Dordalo                      | To change this program or remove it from your comuter, clic      | k Changeor Remove       | Change        | Remove        |   |
|                              | 🌜 CooMedia Prefessionil                                          |                         | Size          | 31:,00MB      |   |
|                              | GIS.NET 1.1 for Conpact Framework 1.0 (Smartpone)                |                         | Size          | 1,87MB        |   |
|                              | 💦 Intel(R) Active Monitor                                        |                         | Size          | 1,95MB        |   |
|                              | 🙀 Java 2 Runtine Environment, SEv1.4.2_11                        |                         | Size          | 13:.00MB      |   |
|                              | 15 Java 2 SDK, 5E v1.42_11                                       |                         | Size          | 43,00MB       |   |
|                              | Rhowledge Xpert for PLSQL V8.0                                   |                         | Size          | 4 .93MB       | • |

Apoi, se va inchide fereastra respectiva, si se va instala noua versiune de aplicatie, urmand pasii din capitolul anterior.

# 4. Configurare Update al aplicatiei Generare CP

Incepand cu versiunea 2.78.8, se va instala modulul avand in componenta functia de update a aplicatiei in functie de anumite criterii, dupa cum urmeaza

Dupa instalarea noii versiuni, aplicatia GenerareCP va oferi utilizatorului cateva posibilitati de actualizare, setabile prin parametrii de pornire ai aplicatiei :

- Actualizare automata – la rularea aplicatiei apare fereastra de actualizare, se apasa butonul 'Actualizeaza'. Daca exista versiuni noi a aplicatiei existente pe serverul ANCPI atunci se downlodeaza noua versiune si se suprascrie.

| 🥝 Actualizare G | enerare CP                           |
|-----------------|--------------------------------------|
| 1               | O noua actualizare este disponibila! |
|                 | Momentul actualizarii: Acum 💌        |
|                 | Nu actualiza Actualizeaza            |

- Actualizare manuala la rularea aplicatiei utilizatorul declina actualizarea sau in functie de setare nu-i afiseaza nici un mesaj cu privire la noua versiune. Din meniul aplicatiei 'Ajutor' apeleaza functia 'Actualizare versiune', unde aplicatia afiseaza un mesaj cu privire la noile versiuni.
- Actualizare amanata cu alarma de reamintire la rularea aplicatiei apare fereastra de actualizare. Exista un paramentru setabil pentru amanarea actualizare pentru un anumit timp specificat (30 min, 1 ora) sau pana la urmatorul restart al aplicatiei.

| S Actualizare Generare CP |                                                              |  |
|---------------------------|--------------------------------------------------------------|--|
| O noua actualizare        | este disponibila!                                            |  |
| Momentul actualizarii:    | Acum -                                                       |  |
| Nu actualiza              | In 30 min<br>Intr-o ora                                      |  |
|                           | O noua actualizare<br>Momentul actualizarii:<br>Nu actualiza |  |

 Actualizare esuata – la rularea aplicatiei apare fereastra de actualizare. Datorita lipsei conexiunii la internet sau nu exista conexiune cu serverul de update sistemul afiseaza un mesaj

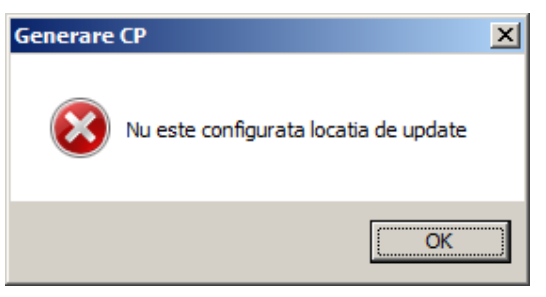

- Actualizare la cererea utilizatorului – in functie de setarile facute, se poate actualiza aplicatia doar la solicitarea manuala a utilizatorului din apeland meniul 'Ajutor' impreuna cu functionalitatea 'Actualizare aplicatie'

| Aju | tor                                |
|-----|------------------------------------|
| 0   | Ajutor F1                          |
| 8   | Informatii Versiune                |
| Q   | Despre                             |
| ٦   | Actualizare versiune               |
| ~   | Actualizare la pornirea aplicatiei |

Daca nu exista versiuni noi pe server atunci sistemul afiseaza un mesaj cu privire la ultima versiune instalata.

| Generare CP                    | ×  |
|--------------------------------|----|
| Aveti instalata ultima versiun | e. |
| 0                              |    |

# 5. Configurare parametrii de funcționare a aplicației GenerareCPv2.0

Se porneste aplicatia prin Dublu Click pe iconita de GenerareCP.exe.

La prima pornire a aplicatiei va aparea o caseta de dialog **Optiuni** in care se vor introduce anumiti parametri in functie de care aplicatia GenerareCP va functiona si va salva corect informatiile in fisierele .cp pe care le generează.

| 🍄 Optiuni                                            | ×                |
|------------------------------------------------------|------------------|
| Nume autorizat Serie autorizat Numar lucrare 1       |                  |
| Delimitatori coloane coordonate                      |                  |
| Delimitator                                          | Adauga<br>Sterge |
| Locatie Actualizare http://195.138.192.9/eterra/gene | erare_cp/produ   |
| Ok                                                   | Renunta          |

Parametri care trebuie setati la prima pornire a aplicatiei sunt:

Datele despre persoana autorizata care realizeaza lucrarea de cadastru:

- Nume autorizat
- Serie autorizat

**Numar lucrare** reprezinta numarul din Registrul intern de lucrari cadastrale ale autorizatului respectiv. Se va introduce in campul acesta, ultimul numar de inregistrare din acest registru, aplicatia urmand sa incrementeze numarul lucrarilor pe masura ce se salveaza fisiere .cp corespunzatoare lucrarilor.

Aceste date sunt salvate in fisierul .cp si in functie de acestea se formeaza si numele implicit al fisierelor, care este sugerat de aplicatie :

```
"Serie autorizat" _ "anul" _"Numar lucrare".cp
```

#### Delimitatori

Lista de caractere considerate drept **Delimitatori** pentru coloanele listei de coordonate in cazul in care aceasta se completeaza prin Copy/Paste a unui set de coordonate dintr-o sursa externa (fisier ASCII care contine lista de coordonate ca text, despartite prin unul sau mai multe spatii, sau alte caractere speciale).

De aceea, pentru o preluare cu succes a coordonatelor dintr-un fisier ASCII, trebuie declarate caracterele ce delimiteaza Numar Punct, X si Y.

Pentru completarea listei de **Delimitatori** se folosesc butoanele "Adauga" si "Sterge" din lista.

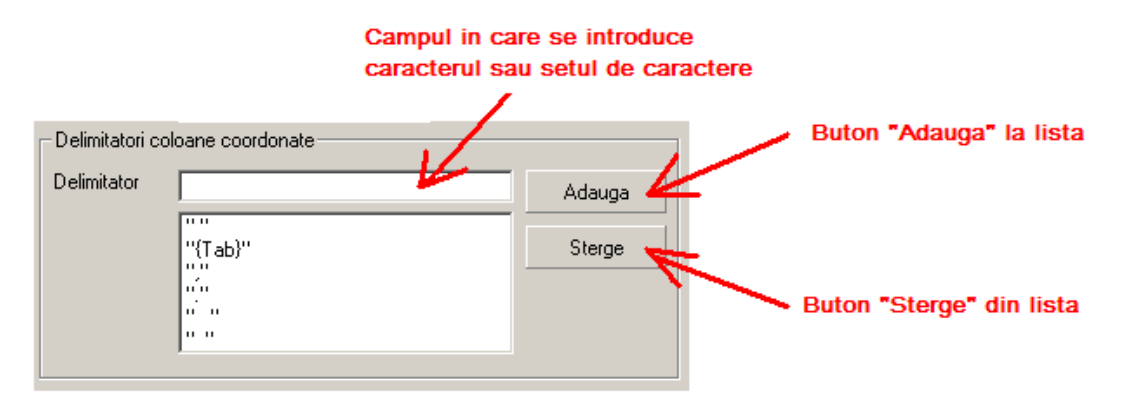

Aceste opțiuni pot fi schimbate ulterior din aplicatie folosind butonul Optiuni al meniului:

Datele despre persoana autorizata se salveaza in fisierul pentru corpul de proprietate odata cu datele cadastrale si coordonatele pe contur.

#### Locatie Actualizare

In cadrul "locatiei de actualizare" se va completa adresa de unde aplicatia isi va prelua fisierele necesare pentru a se actualiza conform ultimelor nomenclatoare si cerinte ale ANCPI.

#### Implicit adresa este setata pentru valoarea :

ftp://195.138.192.9/eterra/generare cp/productie/versions.xml

# 6. Meniul ferestrei principale a Generare cp

#### Butoane si funcționalitati

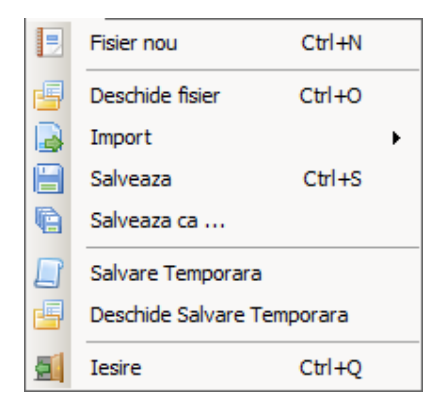

#### 6.1 Butonul "Fisier nou"

Fisier nou Ctrl+N

La acţionarea butonului "F*işier nou*", datele introduse anterior dispar , permiţând introducerea de date grafice si textuale noi referitoare la alte imobile si late operaţiuni cadastrale si generarea unui alt fişier .cp.

#### 6.2 Butonul "Deschide fisier"

🔄 Deschide fisier Ctrl+O

La acționarea butonului "*Deschide fisier*", va aparea caseta de dialog prin care se cere locatia si numele fisierului care se doreste a fi încărcat pentru vizualizare sau editare:

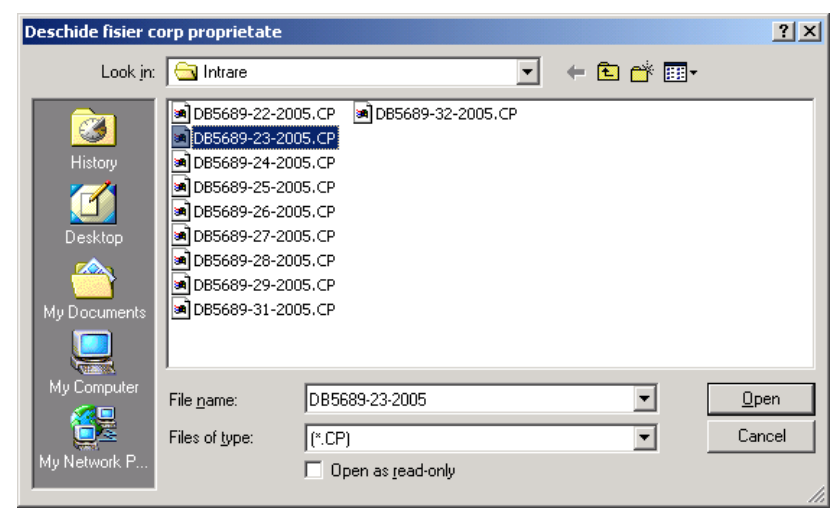

#### 6.3 Butonul "Salveaza fisier"

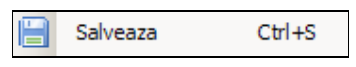

La actionarea butonului "*Salveaza fisier*" va aparea o caseta de dialog prin care se cere salvarea fisierului in locatia si cu denumirea dorita. Dupa prima salvare se pot face modificari / editari, iar la actionarea butonului se vor salva informatiile in continuare, in acelasi fisier mentionat prima data. La resalvare, sistemul afiseaza un mesaj privind locatia salvarii fisierului.

| Generare | СР                                                                               | × |
|----------|----------------------------------------------------------------------------------|---|
| i        | Fisierul a fost salvat in locatia C:\###de<br>pastrat\primainregistrarecuC.cpxml |   |
|          | OK                                                                               |   |

La salvarea fisierului curent se fac validari automate ale datelor introduse si, in caz de completare gresita sau de omitere a completarii unor date obligatorii, vor aparea mesaje de atentionare care sa indice natura erorii.

Modul de salvare este descris in capitolul anterior.

#### 6.4 Butonul "Salveaza cu alt nume.."

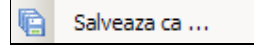

In cazul in care fisierul curent se dorește a fi salvat cu alt nume sau in alta locație, se apasă butonul *"Salvează ca.."*, iar in fereastra de dialog care apare se va specifica locatia si denumirea noua a fișierului.

#### 6.5 Butonul "Import fisier DXF "

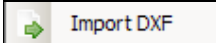

Prin actionarea butonului de *"Import fisier DXF "*se deschide o caseta de dialog pentru selectarea locatiei si fisierului dxf care se doreste a fi incarcat. Daca fisierul .dxf corespunde specificatiilor, entitatile (TEREN C1, C2, etc) si coordonatele pe conturul acestora vor fi incarcate in fereastra destinata. Daca fisierul .dxf nu corespunde specificatiilor, atunci vor aparea mesaje de atentionare indicand natura erorii.

#### 6.6 Butonul "Import fisier cp v1 "

#### L Import CP v1

Prin actionarea butonului de *"Import fisier cp v1 "*se deschide o caseta de dialog pentru selectarea locatiei si fisierului cp versiunea 1 care se doreste a fi incarcat.

Daca fisierul .cp poate fi importat, entitatile (TEREN C1, C2, etc) si coordonatele pe conturul acestora vor fi incarcate in fereastra destinata, precum si datele textuale : adresa, parcele, constructii.

#### 6.7 Butonul "Salvare temporara"

Salvare Temporara

Daca se doreste salvarea fisierului cp cu erori sau partial completat, se poate salva temporar ca ulterior, la revenirea asupra lui, sa poata fi continuate introducerea datelor. Salvarea temporara a fisierului cp se salveaza sub o alta extensie, .cptmp, pentru a nu putea sa fie introdus in sistemul eTerra.

#### 6.8 Butonul "Deschidere salvare temporara"

Deschide Salvare Temporara

Prin actionarea butonului se deschide o caseta de dialog pentru selectarea locatiei si fisierului cu salvare temporara. Dupa deschidere se va putea continua cu introducerea sau corectarea datelor si salvarea fisierului cp.

#### 6.9 Butonul "lesire"

Lesire Ctrl+Q Butonul Lesire Ctrl+Q, precum si butonul "Close" din coltul din dreapta sus a ferestrei principale realizeaza inchiderea completa a aplicatiei. In caz ca nu s-au efectuat salvari inainte de inchidere, aplicatia va returna un mesaj prin care se cere confirmarea salvarii fisierului si inchiderea aplicatiei.

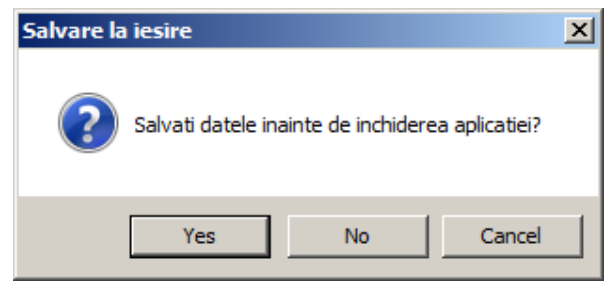

#### 6.10 Butonul "Redesenare F5"

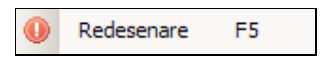

Dupa realizarea eventualelor modificari/corectari la nivelul listei de coordonate se actioneaza acest buton, care recalculează suprafatele si redesenează proprietatea si clădirile conform modificarilor operate la nivelul listei de coordonate.

#### 6.11 Butonul "Inversare coordonate X cu Y"

#### $\downarrow^{\gamma}$ Inversare XY

In cazul introducerii manuale a coordonatelor punctelor pe contur poate aparea situatia in care sa fie inversate coordonatele X cu Y, proprietatea rezultand rotita si oglindita fata de axele sistemului de coordonate. Acest lucru se poate corecta prin actionarea butonului  $\stackrel{\text{l}}{\longrightarrow}$  "Inversare coordonate" care inverseaza coordonatele X cu Y si reprezinta proprietatea in mod corect.

#### 6.12 Butonul "Optiuni"

🎲 Setari

La actionarea butonului va aparea o caseta de dialog **Optiuni/Setari** in care se vor introduce anumiti parametri in functie de care aplicatia GenerareCP va functiona si va salva corect informatiile in fisierele .cp pe care le generează. Vezi descriere capitolul 5

#### 6.13 Butonul "Validare"

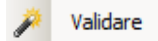

Pentru o validare a fisierul cp innainte de salvare se poate actiona butonul de validare unde sunt afisate eventualele avertizari, erori cu precizare la lipsa eventualelor campuri sau completarea incorecta a fisierului cp.

# 6.14 Butonul "Ajutor"

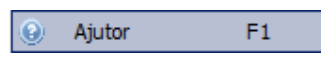

La actionarea butonului se va deschide fereastra cu manualul de utilizare al aplicatiei Generare CP.

#### 6.15 Butonul "Informarii versiune"

💡 Informatii Versiune

Pentru o verificare a versiunii folosite de catre utlizator, la actionarea butonului se deschide fereastra de informare cu privire la ultimele versiuni.

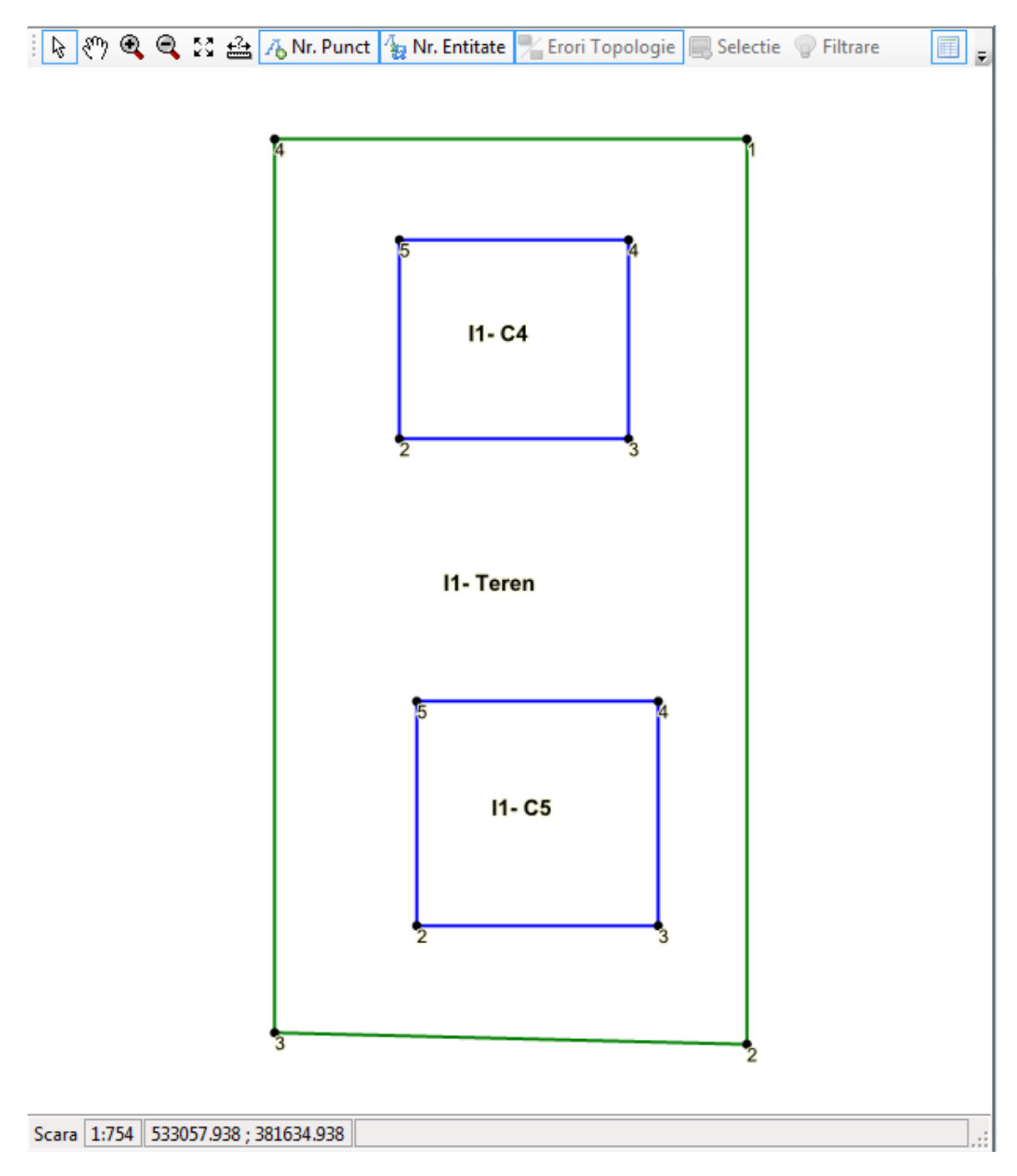

# 6.16 Fereastra destinata reprezentării grafice a imobilelor

*Zona de reprezentare grafica a terenului si construcțiilor* reprezintă schița imobilului/imobilelor introduse in fișierul .cp.

In funcție de coordonatele introduse, va apare in zona reprezentării grafice, configurația imobilului/imobilelor.

La nivelul ferestrei destinate reprezentarii grafice a proprietatii exista un meniu de butoane care faciliteaza vizualizarea reprezentarii grafice a corpului de proprietate: 🕅 🍳 🕄

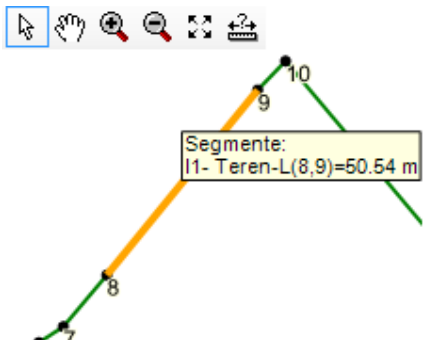

Astfel, primul buton serveste la selectare / afisare proprietati ale laturilor si punctelor pe contur, Daca acest buton este apasat, la apropierea cursorului de laturile proprietatii sau ale cladirilor va aparea afisata lungimea acesteia in metri, iar la apropierea cursorului de punctele pe contur va aparea reliefat numarul punctului respectiv.

Functionalitatile disponibile in zona reprezentării grafice sunt cele standard:

Select : Butonul de selecție punct pe contur sau latura pe conturul entităților cadastrale. Cu butonul apăsat, se pot selecta laturi sau puncte pe conturul entităților cadastrale afișate.

Selectând laturi se va afişa lungimea segmentului/laturii selectate, iar selectând puncte se va afişa număr punct pe contur.

PAN : Butonul Pan realizează explorarea libera a spațiului schiței in care sunt reprezentate entitățile cadastrale.

Butoanele select si PAN nu pot fi simultan apăsate si active.

Zoom In: Mărirea entităților cadastrale reprezentate in schiţa

Zoom Out : Micșorarea entităților cadastrale reprezentate in schița

Zoom Extent : Încadrarea tuturor entităților cadastrale reprezentate in schița

#### Măsurare distante:

#### Afisare/neafisare etichete numar punct

#### Afisare/neafisare etichete denumire entitate

**Afisare erori topologice** – in momentul suprapunerii entitatilor de acelasi tip, sau constructia iese in afara terenului

<u>Curatare selecție</u> caz in care s-a selectat o entitate cadastrala reprezentata in harta si aceasta apare vizibil diferita de celelalte si se dorește renunțarea la evidențierea acestuia.

doreste renuntarea la evidentierea acesteia.

Validare Validarea fisierului cp dupa completarea fisierului cp , pentru o verificare a corectitudinii datelor se verifica eventualele avertizari sau erori aparute la validare.

Pentru identificarea in schiţa a entităţilor cadastrale introduse in lista, se apasă click dreapta pe entitatea in cauza si se selectează din meniul contextual care apare, optiunea dorita: **Filtreaza**, <u>Selectează</u> sau <u>Selectează si Centrează</u>.

| Entitati —  |       |                          |          |
|-------------|-------|--------------------------|----------|
| Teren<br>C1 | - 824 | Filtreaza                |          |
| C2          | - 978 | Selecteaza               |          |
|             | 3     | Selecteaza si Centreaza  |          |
|             |       | Import polilinie din DXF | <b>V</b> |

Prin apăsarea acestor doua butoane se va realiza selecția si respectiv aducerea in prim plan a entității cadastrale selectate.

Prin actionarea butoanelor 🔍 🤤 se pot efectua operatiunile de Zoom In / Zoom Out (marirea sau micsorarea spatiului vizualizat).

Prin actionarea butonului de PAN 🖤 se realizeaza explorarea spatiului grafic pe orice directie, atunci când acesta a fost mărit prin comanda Zoom In, si nu se poate vizualiza proprietatea in intregime.

Ultimul buton (Zoom Extents) se foloseste atunci cand se doreste vizualizarea in intregime a spatiului de reprezentare a corpului de proprietate, care in prealabil a fost marit / micsorat prin comenzile Zoom In / Zoom Out.

In cazul introducerii manuale a coordonatelor punctelor pe contur poate aparea situatia in care sa fie inversate coordonatele X cu Y, proprietatea rezultand rotita si oglindita fata de axele sistemului de coordonate. Acest lucru se poate corecta prin actionarea butonului , Inversare coordonatele X cu Y si reprezinta proprietatea in mod corect.

Dupa realizarea eventualelor modificari/corectari la nivelul listei de coordonate se actioneaza butonul , care recalculeaza suprafatele si redeseneaza proprietatea si cladirile conform modificarilor operate la nivelul listei de coordonate.

# 7. Zonele de lucru in aplicația GenerareCP v2.0

După prima configurare a optiunilor se deschide fereastra principala a programului care are mai multe secțiuni, așa cum se poate observa in figura de mai jos:

Fereastra principala de program are meniul si zonele de lucru corespunzătoare.

Fereastra este impartita in doua zone mari:

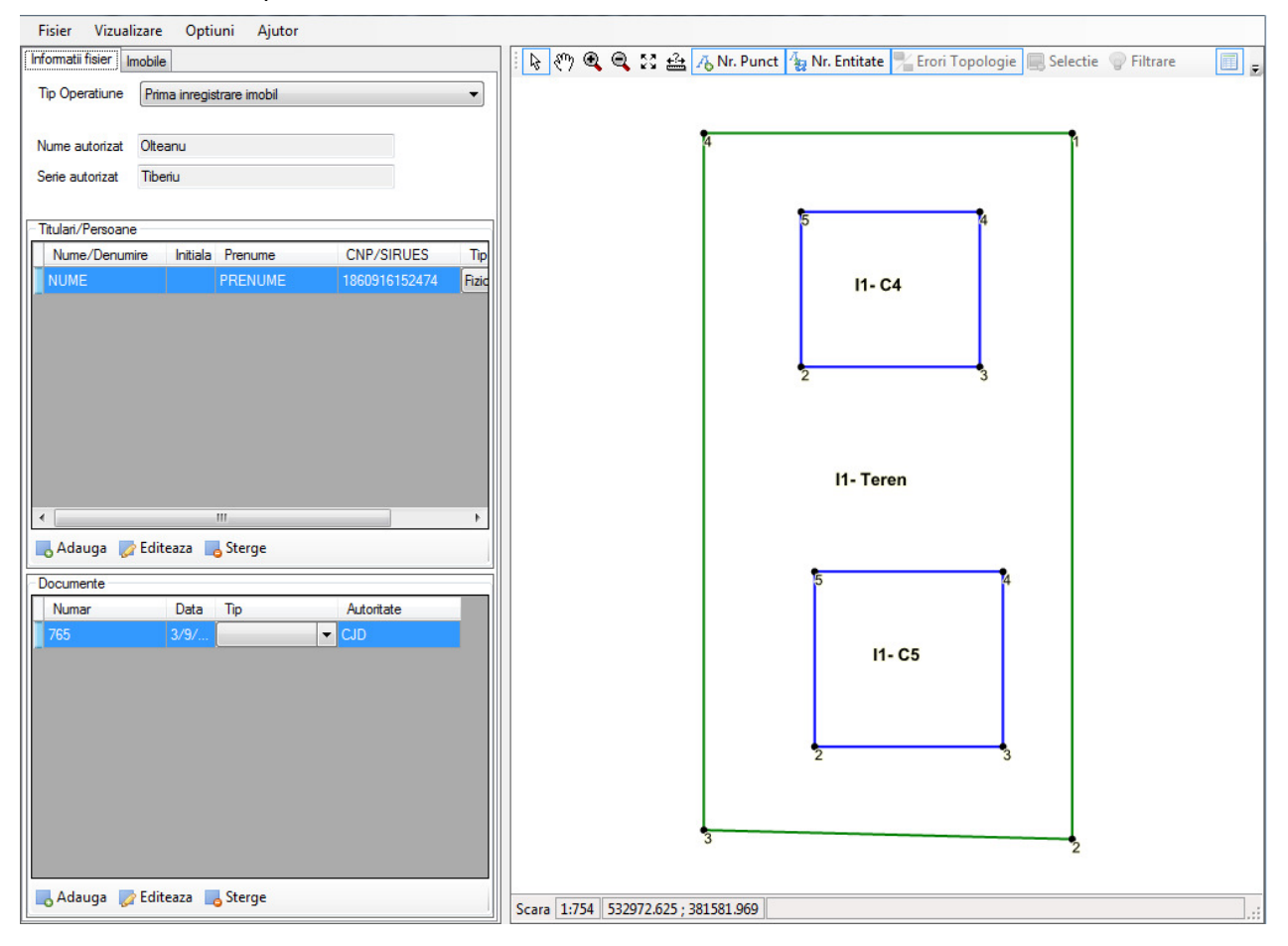

#### 7.1 Zona introducerii de date textuale

Zona pentru introducerea de date textuale permite introducerea de :

- Lista coordonate: inventarul punctelor pe contur pentru Teren si fiecare constructie in parte daca exista
- date textuale despre parcele
- date textuale despre construcții
- date textuale despre unitati individuale)
- date textuale despre adresele entitatilor

Datele care se introduc pentru fiecare entitate cadastrala sunt prezentate in capitolul urmator.

#### 7.2 Zona de reprezentare grafica a terenului si construcțiilor

*Zona de reprezentare grafica a terenului si construcțiilor* reprezintă schiţa imobilului/imobilelor introduse in fişierul .cp.

In funcție de coordonatele introduse, va apare in zona reprezentării grafice, configurația imobilului/imobilelor.

# 8. Zona introducerii de date textuale

Zona introducerii de date textuale este impartita in mai multe secțiuni, datorita complexității datelor textuale care trebuie introduse pentru a defini un imobil.

Zona de date textuale a ferestrei principale este impartita in doua secțiuni:

#### 8.1 SECTIUNEA Informații generale despre lucrare

Secțiunea conține:

- tip operaţiune cadastrala;
- numele si seria autorizatului care executa lucrarea;
- lista de proprietari ai imobilului in cauza;
- lista de acte relevante pentru lucrarea in cauza.

#### GENERARECP V 2.0

| Fisier Vizualizare Optiuni Ajutor             |                                                                                      |
|-----------------------------------------------|--------------------------------------------------------------------------------------|
| Informatii fisier Imobile                     | 📔 🗞 🥙 🍳 🥰 🤮 👍 💦 Nr. Punct 🐐 Nr. Entitate 🌿 Erori Topologie 🔲 Selectie 👳 Filtrare 🗾 🍃 |
| Tip Operatiune Prima inregistrare imobil      |                                                                                      |
| Nume autorizat Olteanu                        | 4                                                                                    |
| Serie autorizat Tiberiu                       |                                                                                      |
| Titulari/Persoane                             | 5 4                                                                                  |
| Nume/Denumire Initiala Prenume CNP/SIRUES Tip |                                                                                      |
| NUME PRENUME 1860916152474 Fized              | l1- C4<br>2 3                                                                        |
| < )                                           | l1- Teren                                                                            |
| Adauga 🖉 Editeaza 🔥 Sterge                    | ₩ <u>−</u>                                                                           |
| Documente<br>Numar Data Tin Autoritate        | 5 4                                                                                  |
| 765 3/9/ CJD                                  | 11- C5<br>2 3<br>3 2                                                                 |
| Adauga Editeaza Sterge                        |                                                                                      |
| Nuauya 🥪 cuiteaza 📷 sterge                    | Scara 1:754 532972.625 ; 381581.969                                                  |

## 8.1.1 Tip Operațiune cadastrala:

| Informatii fisier | iobile                                 |    |
|-------------------|----------------------------------------|----|
| Tip Operatiune    | Dezmembrare imobil                     | ]  |
|                   | Actualizare date imobil                |    |
| Nume autorizat    | Actualizare date UI<br>Alipire imobile | I  |
| Serie autorizat   | Alipire/Dezlipire UI<br>Apartamentare  | I  |
|                   | Dezmembrare imobil                     | I  |
|                   | Prima inregistrare imobil              | Į, |
| Proprietari —     | Prima inregistrare UI                  | t, |
| Nume/Denumi       | Rectificare hotar                      | •  |

#### 8.1.2 Numele si seria autorizatului care executa lucrarea:

| Nume autorizat  | lonescu lon |
|-----------------|-------------|
| Serie autorizat | DB011       |

Aceste date sunt editabile din meniul Opţiuni, prezentat mai sus.

#### 8.1.3 Lista de persoane pentru lucrarea in cauza:

|   | Persoane          |          |         |               |              |  |
|---|-------------------|----------|---------|---------------|--------------|--|
|   | Nume/Denumire     | Initiala | Prenume | CNP/SIRUES    | Tip Persoana |  |
|   | ION               |          | IONELA  | 2790408440014 | Fizica 📃     |  |
|   |                   |          |         |               |              |  |
|   |                   |          |         |               |              |  |
|   |                   |          |         |               |              |  |
|   |                   |          |         |               |              |  |
|   | Adauga 🛛 🕏 Editer | aza 🗖    | Sterge  |               |              |  |
| L |                   |          | otorge  |               |              |  |

Lista de persoane se completează prin butoanele : "Adauga", "Editeaza", "Sterge" din partea de jos a listei.

Fereastra de introducere/editare date persoane conţine toate datele relevante despre o persoana, in functie de tipul acesteia: fizica , juridica sau statul roman.

#### a) Persoana fizica:

| 🞎 Introducere     | /Editare Proprietar    |               | ×                         |
|-------------------|------------------------|---------------|---------------------------|
| Tip Persoana      |                        |               |                           |
| Persoana          | Fizica                 |               |                           |
| O Persoana        | Juridica               |               |                           |
| C Statul Ror      | nan                    |               |                           |
| Date persoana     |                        |               |                           |
| Nume              | lon                    | Prenume       | Georgescu                 |
| Initiala tatalui  |                        | Nume anterior |                           |
| CNP               | 1890605151473          | Cetatenie     | Romania                   |
|                   |                        |               |                           |
| Act de identitate |                        | -             |                           |
| Tip               | Serie Serie            | Numar         |                           |
|                   |                        |               |                           |
| Telefon           |                        | E-mail        |                           |
| Adresa            |                        |               |                           |
|                   |                        |               | <b>A</b>                  |
|                   |                        |               | _                         |
|                   |                        |               | _                         |
| I                 |                        |               |                           |
|                   |                        |               | Adauga/Modifica Domiciliu |
|                   |                        |               |                           |
|                   |                        |               |                           |
| Campurile boldu   | uite sunt obligatorii! |               | Ok Renunta                |
|                   |                        |               |                           |

Obligatorii sunt :

- tip persoana: fizica
- nume, prenume

b) Persoana juridica:

| \rm Introducer            | e/Editare Proprietar    |        | ×                         |
|---------------------------|-------------------------|--------|---------------------------|
| Tip Persoana -            |                         |        |                           |
| O Persoana                | a Fizica                |        |                           |
| Persoana                  | a Juridica              |        |                           |
| O Statul Ro               | oman                    |        |                           |
| Date persoana             |                         |        |                           |
| Denumire                  | S.C. Mechel SRL         |        |                           |
| CUI                       |                         |        |                           |
| — Act de identitat<br>Tip | e Serie                 | Numar  |                           |
| Telefon                   |                         | E-mail |                           |
| Adresa                    |                         |        |                           |
|                           |                         |        | Adauga/Modifica Domiciliu |
|                           |                         |        |                           |
| Campurile bold            | luite sunt obligatorii! |        | Ok Renunta                |

- Obligatorii sunt :
- tip persoana: juridica
- denumire

# <u>c) Statul Roman</u>

| 🤽 Introducere/Editare Proprietar                                                                                                    | ×        |
|----------------------------------------------------------------------------------------------------|----------|
| Tip Persoana                                                                                                    |          |
| O Persoana Fizica                                                                                                    |          |
| O Persoana Juridica                                                                                                    |          |
| <ul> <li>Statul Roman</li> </ul>                                                                                                    |          |
| Date persoana                                                                                                    |          |
| Denumire Guvernul Romaniei                                                                                                    |          |
|                                                                                                    |          |
| Act de identitate                                                                                                    |          |
| Tip Serie Numar                                                                                                    |          |
| Telefon E-mail                                                                                                    |          |
| Adresa                                                                                                    |          |
|                                                                                                    | <b>A</b> |
|                                                                                                    |          |
|                                                                                                    |          |
|                                                                                                    | <u> </u> |
|                                                                                                    |          |
|                                                                                                    |          |
|                                                                                                    |          |
| Orange to be for a set of the set of the set | Renunta  |
| Campunie bolduite sunt obligatoni!                                                                                                    |          |

- Obligatorii sunt:
- denumire.

#### 8.1.4 Lista de acte relevante pentru lucrarea in cauza

| ſ | - Documente |                  |      |              |   |                        |  |
|---|-------------|------------------|------|--------------|---|------------------------|--|
|   |             | Numar            | Data | Tip          |   | Autoritate<br>emitenta |  |
| I | $\square$   | contract de vanz | 03.0 | act notarial | - | BNP loana              |  |
| I |             |                  |      |              |   |                        |  |

Lista de acte se completează prin butoanele : "Adauga", "Editează", "Sterge" din partea de jos a listei.

Fereastra de introducere/editare acte conține datele relevante despre un act atașat cererii:

| 📑 Introd                             | Introducere/Editare Acte             |  |  |  |  |
|--------------------------------------|--------------------------------------|--|--|--|--|
|                                      |                                      |  |  |  |  |
| Numar                                | contract de vanzare cumparare nr 788 |  |  |  |  |
| Data                                 | 03.06.2005                           |  |  |  |  |
| Tip                                  | act notarial                         |  |  |  |  |
| Autorita                             | Autoritatea emitenta BNP Ioana       |  |  |  |  |
|                                      |                                      |  |  |  |  |
|                                      | Ok Renunta                           |  |  |  |  |
| Campurile bolduite sunt obligatorii! |                                      |  |  |  |  |

Obligatorii sunt :

- număr act
- autoritatea emitenta

# 8.2 Secțiunea IMOBILE

#### 8.2.1 Lista de imobile care fac obiectul lucrării si datele textuale aferente

Secțiunea conține:

- lista imobile care fac obiectul lucrării
- date grafice, date textuale si date despre unitati individuale aferente fiecărui imobil din lista de imobile;

| L. Generare CP 2.78.3.0 - F:\testare\cpuri testare\prima inreg cu C4 si C5.c    | pxml                                                                                 |
|---------------------------------------------------------------------------------|--------------------------------------------------------------------------------------|
| Fisier Vizualizare Optiuni Ajutor                                               |                                                                                      |
| Informatii fisier Imobile                                                       | 📔 🗞 🖑 🍳 🤮 🍰 👍 Nr. Punct 🐐 Nr. Entitate 🏴 Erori Topologie 🔜 Selectie 💿 Filtrare 🛛 🗐 💂 |
| Lista Imobile                                                                   |                                                                                      |
| Imobil 1 - nou 🔺                                                                |                                                                                      |
|                                                                                 | 4                                                                                    |
|                                                                                 |                                                                                      |
|                                                                                 |                                                                                      |
|                                                                                 | 5 4                                                                                  |
| Adauga 🧭 Editeaza 🔥 Sterge                                                      |                                                                                      |
| Date Grafice Date Textuale Unitati individuale                                  | I1- C4                                                                               |
| Adresa                                                                          |                                                                                      |
| judet DAMBOVITA, UAT Tärgoviste, localitate Tärgoviste, str UNIRII, A<br>nr. 18 |                                                                                      |
|                                                                                 | 2 3                                                                                  |
| -                                                                               |                                                                                      |
| Adauga/Modifica                                                                 |                                                                                      |
| Parcele                                                                         | 14 7.000                                                                             |
| Nr. Parcela S. Masurata Intravilan Cat                                          | 11- teren                                                                            |
| 1 3000 🔽 CC                                                                     |                                                                                      |
| 2 3773 📝 A                                                                      |                                                                                      |
| 4 III >                                                                         | 5 4                                                                                  |
| 📕 Adauga 📝 Editeaza 📕 Sterge                                                    |                                                                                      |
| Total Sup. Masurata Total Sup. din Acte                                         | 11-05                                                                                |
| 6//3                                                                            |                                                                                      |
| Constructii                                                                     |                                                                                      |
| Nr. Constr Are S. Masurata S. Desfasurata                                       |                                                                                      |
| C4 🔽 726                                                                        | 2 3                                                                                  |
| C5 ₩ 864                                                                        |                                                                                      |
| 🔥 Adauga 🖉 Editeaza 📑 Sterge                                                    |                                                                                      |
| Total Sup. Masurata Total Sup. din Acte                                         | 2                                                                                    |
| 1590 1590                                                                       |                                                                                      |
|                                                                                 | Scara 1:754 532952.813 ; 381587.125                                                  |

Lista de imobile care fac obiectul lucrării se completează prin butoanele: "Adăuga", "Editează", "Şterge", din partea de sus a listei.

Imobilele care se introduc in lista sunt in funcție de tipul operațiunii selectate anterior.

Tipul imobilelor poate fi <u>vechi</u> (imobil existent=imobil cu număr cadastral si înscris in CF) sau <u>nou</u>. (imobil pentru care se întocmește lucrarea cadastrala pentru alocare de număr cadastral si înscriere in CF).

Pentru operațiile cadastrale care implica alterarea/actualizarea/rectificarea unui imobil vechi (existent, imobil cu număr cadastral alocat si înscris in CF) trebuie completati identificatorii:

- Nr cadastral
- Nr topografic
- Nr Carte Funciara

Prin apăsarea butoanelor "Adăuga" sau "Editează", din partea de jos a listei imobilelor, va apare fereastra "Adăuga/Editează imobil".

Imobilele care se introduc in lista sunt in funcție de tipul operațiunii selectate.

#### GENERARECP V 2.0

| 🍥 Adauga/Edite  | za imobil 🛛 🔀 |
|-----------------|---------------|
| Numar Cadastral | 46            |
| Nr Topografic   |               |
| Carte funciara  | 567           |
| Tip Imobil      | Imobil vechi  |
|                 |               |
|                 | Ok Renunta    |

| 🛞 Adauga/Edite  | za imobil 🛛 🗙 |
|-----------------|---------------|
| Numar Cadastral |               |
| Nr Topografic   |               |
| Carte funciara  |               |
| Tip Imobil      | Imobil nou 💌  |
|                 |               |
|                 | Ok Renunta    |

#### Obligatorii sunt:

Pentru tip imobil vechi:

- Nr cadastral sau Nr topografic
- Nr Carte Funciara

Pentru tip imobil nou:

- tip imobil: nou

#### 8.2.2 Subsectiunea (TAB) de date grafice

La imobilul selectat in lista de imobile, se adaugă coordonatele terenului si construcțiilor.

Suprafața fiecărei entitati cadastrale apare afișata in lista, in dreptul denumirii. Suprafața din coordonate este calculata si afișata cu rotunjire la mp (metru pătrat)

| L. Generare CP 2.78.3.0 - F:\testare\cpuri testare\prima inreg cu C4 si C5. | cpxml                                                                            |
|-----------------------------------------------------------------------------|----------------------------------------------------------------------------------|
| Fisier Vizualizare Optiuni Ajutor                                           |                                                                                  |
| Informatii fisier Imobile                                                   | 🖡 🗞 🕸 🔍 🕰 🖧 Mr. Punct 🖕 Mr. Entitate 🍢 Erori Topologie 🔜 Selectie 🍚 Filtrare 🔳 🖕 |
| Lista Imobile                                                               |                                                                                  |
| Imobil 1 - nou                                                              |                                                                                  |
|                                                                             | 4                                                                                |
|                                                                             |                                                                                  |
| · · · · · · · · · · · · · · · · · · ·                                       | • <u>•</u> •                                                                     |
| 🗖 Adauga 💦 Editeaza 📑 Sterge                                                | p *                                                                              |
|                                                                             |                                                                                  |
| Date Grafice Date Textuale Unitati individuale                              | I1- C4                                                                           |
| Entitati                                                                    |                                                                                  |
| C4 - 726 mp                                                                 |                                                                                  |
| C5 - 864 mp                                                                 | 2 3                                                                              |
|                                                                             |                                                                                  |
|                                                                             |                                                                                  |
| 🖪 Adauga 👻 Editeaza 👻 📑 Sterge                                              | I1- Teren                                                                        |
| Nr. Nord Est                                                                |                                                                                  |
|                                                                             |                                                                                  |
|                                                                             | • <u>•</u>                                                                       |
|                                                                             |                                                                                  |
|                                                                             |                                                                                  |
|                                                                             | I1- C5                                                                           |
|                                                                             |                                                                                  |
|                                                                             |                                                                                  |
|                                                                             |                                                                                  |
| Numar Cadastral                                                             |                                                                                  |
| Numar Topografic                                                            |                                                                                  |
| Carte funciara                                                              | 3 2                                                                              |
| Tip Imobil Imobil Nou                                                       | <u></u>                                                                          |
|                                                                             | Scara 1:754 532995.688 ; 381600.219                                              |
|                                                                             |                                                                                  |

Coordonatele se pot introduce manual punct cu punct, sau se pot prelua din fişiere .dxf, .txt, .xls, cu maxim trei zecimale pentru acuratețea calculului suprafețelor.

Introducerea datelor grafice – coordonate- se face pentru Teren si pentru fiecare constructie in parte.

Pentru adaugarea de constructii in lista de entitati se apasa butonul "Adauga" din partea de jos a listei de entitati.

#### GENERARECP V 2.0

| Teren - 5967882 mp             |   |
|--------------------------------|---|
|                                |   |
| Adauga Constructie             |   |
| Adauga Teren                   | - |
| Adauga 👻 💋 Editeaza 👻 🗧 Sterge |   |
| Nr. Est Nord                   |   |
| 1 2222.000 1111.000            |   |
| 2 111.000 111.000              |   |
| 3 1112.000 3333.000            |   |
| 4 3123.000 2121.000            |   |

Va aparea o caseta de dialog in care va trebui introdus numarul constructiei, format C1, C2, etc.

| Adaugare cladire            | ×      |
|-----------------------------|--------|
| Introduceti numele cladirii | ОК     |
|                             | Cancel |
| C1                          |        |

Construcția in cauza va apărea adăugata la lista de entitati.

| Date Grafice Date Textuale Unitati individuale |
|------------------------------------------------|
| Entitati                                       |
| Teren - 5967882 mp                             |
| <u>C1</u>                                      |
|                                                |
|                                                |
|                                                |
| 🔥 Adauga 👻 🌄 Editeaza 👻 📑 Salveaza             |
| Nr. Est Nord                                   |
|                                                |
|                                                |
|                                                |

#### 8.2.3 Modalitati de introducere a coordonatelor punctelor pe contur

Pentru introducerea coordonatelor punctelor pe contur exista mai multe posibilitati.

- 1. Introducerea manuala a coordonatelor punct cu punct
- 2. Introducerea coordonatelor prin copiere si inserare dintr-un fisier text
- 3. Introducerea coordonatelor prin copiere si inserare dintr-un tabel
- 4. Introducerea coordonatelor prin import al unui fisier .dxf sau .cp v1

#### 8.2.3.1 Introducerea manuala a coordonatelor punct cu punct

Introducerea manuala punct cu punct se face direct in gridul corespunzător listei de coordonate. Se selectează entitatea cadastrala din lista de entitati:

| Date Grafice Date Textuale Unitati individuale |                 |            |          |  |  |
|------------------------------------------------|-----------------|------------|----------|--|--|
| Entitati -                                     |                 |            |          |  |  |
| Teren                                          | - 3400821       | mp         |          |  |  |
|                                                |                 | 45         |          |  |  |
|                                                |                 |            |          |  |  |
|                                                |                 |            | <b>T</b> |  |  |
|                                                | -               | _          |          |  |  |
| Adaug                                          | ja 👻 🌈 Editeaza | 🔹 🔁 Sterge |          |  |  |
| Nr.                                            | Est             | Nord       |          |  |  |
| 1                                              | 2222.000        | 111.000    |          |  |  |
| 2                                              | 111.000         | 111.000    |          |  |  |
| 3                                              | 1112.000        | 3333.000   |          |  |  |
|                                                |                 |            |          |  |  |

Se apasă butonul "Editează "

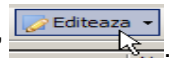

Se selectează opțiunea "Editează coordonate".

| Date Grafice D | ate Textuale | Unitati individu | Jale |
|----------------|--------------|------------------|------|
| - Entitati     |              |                  |      |
| Teren -        | 3400821      | mp               |      |
|                |              |                  |      |
|                | Edito        | Depumire         |      |
|                | Edite        | aza Denumire     |      |
|                | Edite        | aza Coordonate   |      |
| 🔥 Adauga 👻     | 📝 Editeaza   | a 🝷 🔁 Sterge     | ~~   |
| Nr. Est        |              | Nord             |      |
| 1              | 2222.000     | 111.000          |      |
| 2              | 111.000      | 111.000          |      |
| 3              | 1112.000     | 3333.000         |      |

Se deschide sesiunea de editare pentru introducerea coordonatelor la entitatea cadastrala selectata. Lista de coordonate se completează astfel:

- se introduce primul rând de coordonate, cu atenție la coloanele EST si NORD;
- numărul punctelor pe contur se completează automat de la 1 la n pe fiecare entitate cadastrala;
- navigarea printre celulele gridului se face cu sagetile: ← → ↓ ↑ sau cu poziţionarea mouse-ului pe celula (casuta) respectiva;
- se completeaza randul nou de coordonate intr-un mod asemanator
- se continua inserarea de noi randuri pentru coordonate pana cand toate punctele pe conturul proprietatii au fost introduse
- dupa inserarea punctelor se apasa butonul <sup>Salveaza</sup> prin care se reprezintă conturul proprietatii asa cum reiese din coordonate

Daca proprietatea conține si construcții, coordonatele pentru acestea sunt introduse in mod similar.

# 8.2.3.2 Introducerea coordonatelor prin copiere si inserare dintr-un fișier text

In cazul in care coordonatele pe contur exista intr-un fisier de tip text, extrase din orice aplicatie de tip CAD, introducerea coordonatelor in lista se poate face astfel:

Fisierul de tip text poate contine ca despartitori intre cele doua coorodonate Est si Nord, oricare dintre delimitatorii urmatori: spatiu (SPACE), TAB, slash (/), backslash (\), dolar (\$), diez (#), asterix (\*), punct si virgula (;), etc

| 🐌 Untitled - Notepad                                                                     | 🐌 Untitled - Notepad                                                                                                    |
|------------------------------------------------------------------------------------------|----------------------------------------------------------------------------------------------------|
| File Edit Format View Help                                                               | File Edit Format View Help                                                                                                    |
| 558296.45 323422.63<br>558556.25 326626.35<br>558336.55 324326.73<br>558116.75 321362.88 | 558296.45         323422.63           558556.25         326626.35           558336.55         324326.73           558116.75         321362.88 |

| 闄 Untitled - Notepad                                                                     | 📕 Untitled - Notepad                                                                     |
|------------------------------------------------------------------------------------------|------------------------------------------------------------------------------------------|
| File Edit Format View Help                                                               | File Edit Format View Help                                                               |
| 558296.45;323422.63<br>558556.25;326626.35<br>558336.55;324326.73<br>558116.75;321362.88 | 558296.45/323422.63<br>558556.25/326626.35<br>558336.55/324326.73<br>558116.75/321362.88 |

Se copiaza setul de coordonate corespunzatoare entitatii teren din fisierul text si se insereaza in lista de coordonate prin CLICK DREAPTA – comanda "**Insereaza lista coordonate**".

Setul de coordonate selectat pentru inserare trebuie sa contina doar cele doua coloane (Est, Nord).

Numărul coordonatelor se completează automat de program in ordinea 1-n.

Pentru inserarea setului de coordonate se pozitioneaza cursorul in grid printr-un CLICK pe o casuta si se da comanda "**Insereaza lista coordonate**" din meniul contextual CLICK DREAPTA.

Se inchide sesiunea de editare a coordonatelor si astfel coordonatele sunt salvate pentru entitatea cadastrala respectiva.

Se apasa butonul **Redesenare**, iar imobilul va apărea reprezentat in spațiul destinat.

#### 8.2.3.3 Introducerea coordonatelor prin copiere si inserare dintr-un tabel

In cazul in care coordonatele pe conturul corpului de proprietate exista in fisiere de tip .xls (MS Excel) sau .doc (MS Word) sub forma de tabel, acestea pot fi copiate si inserate in lista de coorodnate a ferestrei de Introducere coordonate puncte pe contur

| Microso           | ft Excel              |                                        |                                        | - 🗆 🗡 | 🖾 In     | ventar de coor            | donate pt t | eren - Micr       | osoft Word                    | - [0]          |
|-------------------|-----------------------|----------------------------------------|----------------------------------------|-------|----------|---------------------------|-------------|-------------------|-------------------------------|----------------|
| <u>File E</u> dit | . ⊻iew <u>I</u> nsert | Format <u>T</u> ools                   | Data Window                            | Help  | Eile     | <u>E</u> dit <u>V</u> iew | Insert For  | mat <u>T</u> ools | T <u>a</u> ble <u>W</u> indov | w <u>H</u> elp |
| Arial             | <b>v</b> 10           | • B =                                  | a :::::::::::::::::::::::::::::::::::: | • »   |          | 🛩 🗖 🙈 🏻                   | 3 h 🛷       | 10 · CI           | - HA T 10                     | 0% -           |
| K22               | <b>•</b> 1            | €.                                     |                                        | •     |          |                           | 1           | 1 • 3 • 1 •       |                               | 1 7 . 1 . 8    |
| Δ                 | B                     | C                                      | D                                      | F     |          |                           | 1           |                   |                               |                |
|                   | - Incom               | •••••••••••••••••••••••••••••••••••••• |                                        |       |          |                           |             |                   |                               |                |
|                   | Inven                 | tar de coordo                          | nate                                   |       |          |                           |             |                   |                               |                |
| 1                 |                       | priteren                               |                                        |       | - IEI.   | lu                        | ventar de   | coordona          | te_pt teren                   |                |
| 2                 |                       |                                        |                                        |       | 1.1      |                           |             |                   |                               | _              |
| 3                 | Nr pct                | Nord                                   | Est                                    |       | 1        | Nrp                       | oct 🐧       | lord              | Est                           |                |
| 4                 | 1                     | 524695.83                              | 357689.43                              |       |          |                           | 1 52        | 24695.83          | 357689.43                     | 3              |
| 5                 | 2                     | 524701.21                              | 357687.07                              |       |          |                           | 2 52        | 24701.21          | 357687.07                     | <u>'</u>       |
| 6                 | 3                     | 524717.58                              | 357674.88                              |       |          |                           | 3 52        | 24717.58          | 357674.88                     | 3              |
| 7                 | 4                     | 524713.26                              | 357661.46                              |       | m        |                           | 4 52        | 24713.26          | 357661.48                     | 5              |
| 8                 | 5                     | 524707.53                              | 357648.31                              |       | - IEI.   |                           | 5 52        | 24707.53          | 357648.31                     |                |
| 9                 | 6                     | 524702.52                              | 357637.64                              |       | 4        |                           | 6 52        | 24702.52          | 357637.64                     | 1              |
| 10                | 7                     | 524689.11                              | 357657.86                              |       |          |                           | 7 52        | 24689.11          | 357657.88                     | <u>i</u>       |
| 11                | 8                     | 524668.36                              | 357640.58                              |       | -0       |                           | 8 52        | 24668.36          | 357640.58                     | 3              |
| 12                | 9                     | 524660.82                              | 357651.03                              |       |          |                           | 9 52        | 24660.82          | 357651.03                     | 3              |
| 13                | 10                    | 524653.33                              | 357662.51                              |       |          |                           | 10 52       | 24653.33          | 357662.51                     |                |
| 14                |                       | 024000.00                              | 001002.01                              |       | -        | Inven                     | tar de coo  | rdonate p         | t constructia (               | 1              |
|                   | Inven                 | tar de coordo                          | nate                                   |       | 5        | 0000000                   |             |                   |                               |                |
| 15                | pt                    | constructia C                          | 1                                      |       |          | Nrp                       | oct N       | lord              | Est                           |                |
| 16                |                       |                                        |                                        |       |          |                           | 11 52       | 24695.83          | 357689.43                     | 3              |
| 17                | Nr.nct                | Nord                                   | Est                                    |       |          |                           | 12 52       | 24701.21          | 357687.07                     | '              |
| 18                | 11                    | 524695.83                              | 357689.43                              |       | <u>•</u> |                           | 13 52       | 24717.58          | 357674.88                     | 3              |
| 19                | 12                    | 524701.21                              | 357687.07                              |       | -        |                           | 14 52       | 24713.26          | 357661.48                     | 6              |
| 20                | 13                    | 524717 58                              | 357674.88                              |       | 2        |                           |             |                   |                               |                |
| 21                | 14                    | 524713.26                              | 357661.46                              |       |          |                           |             |                   |                               |                |
|                   | 14                    | 52-11 13.20                            | 001001.40                              |       | ≣ ⊠      |                           |             |                   |                               | F              |
| eady              |                       |                                        | NUM                                    | 11    | Page     | 1 Sec 1                   | 1/1         | At 6.5c           | m Ln 13 Col :                 | 1 REC          |

Operațiile se fac in aceeași ordine așa cum au fost explicate mai sus, in capitolul *Introducerea coordonatelor prin copiere si inserare dintr-un fisier text*.

#### 8.2.3.4 Introducerea coordonatelor prin import al unui fisier .dxf

Aceasta funcționalitate permite citirea fișierelor de tip .**dxf** si încărcarea coordonatelor punctelor de pe conturul terenului si construcțiilor conținute in acest fișier in lista destinata acestora.

Fişierele **.dxf** se obțin in urma reprezentării grafice a măsurătorilor de teren in programe de tip CAD, ex. AutoCAD, Microstation SE, etc

Terenul si constructiile aferente se reprezintă in coordonate in sistemul de proiecție STEREO70.

#### Pasul1

Se creaza un fisier dxf care trebuie sa contina corpul de proprietate si construcțiile aferente pe straturi care sa fie usor reperate la selectarea pentru import.

De asemenea, entitatile cadastrale ale caror coordonate se vor importa trebuie sa fie desenate folosind tipul de geometrie **Polylinie închisa**, pentru preluarea corecta a coordonatelor punctelor pe contur.

Culorile folosite pentru reprezentarea entitatilor cadastrale nu au importanta.

Reprezentarea unui corp de proprietate cu mai multe clădiri este exemplificata in imaginea de mai jos:

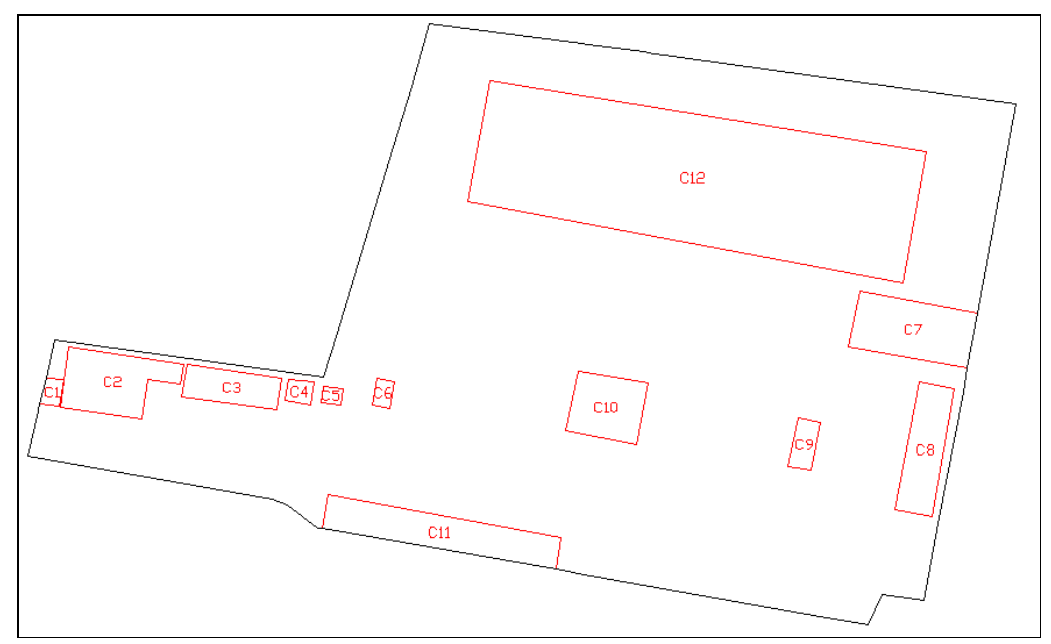

#### Pasul2

Se apasa butonul Minort DXF prin care se incarca fisierul dxf si se urmaresc pasii urmatori:

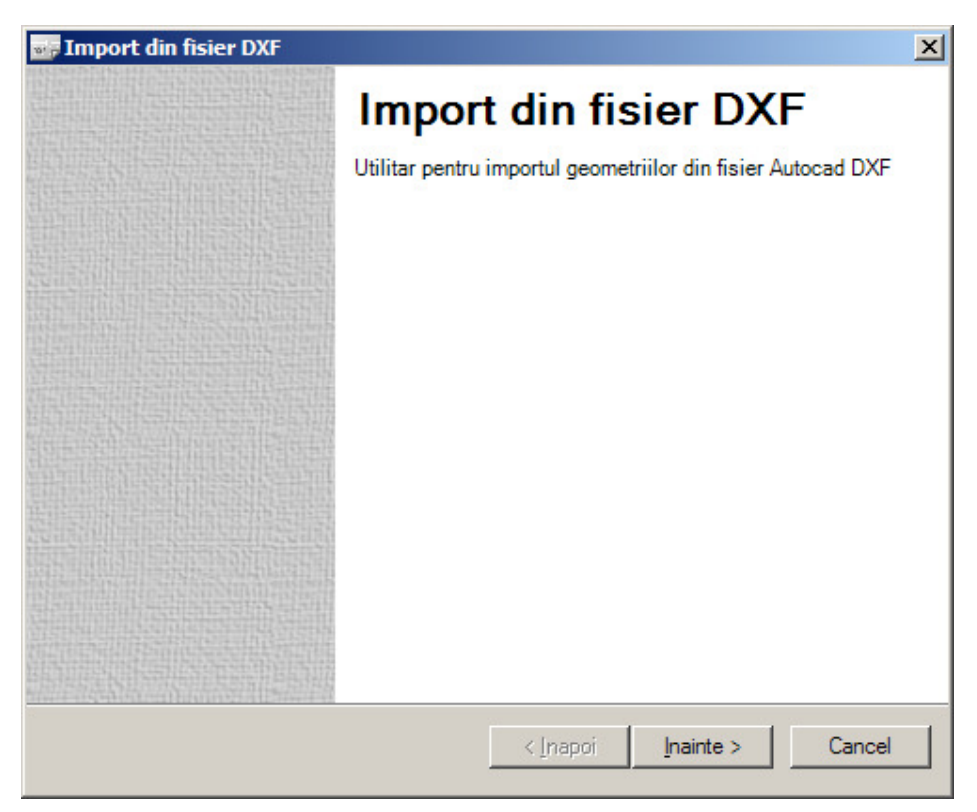

Se apasa butonul pentru trecerea la pasul urmator.

Va aparea o caseta de dialog prin care se va selecta fisierul dxf care se doreste a fi incarcat.

| 🗤 Import din fisier DXF                                                                  | ×                |
|------------------------------------------------------------------------------------------|------------------|
| Selectare Fisier DXF<br>Selectati fisierul DXF pentru a fi deschis spre preluarea datelo | DXF              |
| D:\IBM\_eterra\CP-uri\datetest.dxf                                                       | Rasfoire         |
|                                                                                          |                  |
| Nota:<br>Au fost gasite entitati de tip polilinie in fisierul selectat !                 |                  |
| < <u>I</u> napoi                                                                         | Inainte > Cancel |

#### GENERARECP V 2.0

Daca fișierul .dxf nu conține entitati de tip polilinie, un mesaj de atenționare va apărea scris cu roșu in caseta de dialog.

Se selectează stratul pe care se găsește conturul terenului si, apoi, entitatea polilinie corespunzătoare care apare reprezentata in dreapta casetei de dialog.

| 🗤 Import din fisier DXF                                      | ×      |
|--------------------------------------------------------------|--------|
| Se va selecta entitatea care se va asocia terenului          | DXF    |
| Selectati stratul corespunzator poliliniei asociat terenului |        |
| Polilinia 14<br>Polilinia 15                                 |        |
| < <u>I</u> napoi <u>I</u> nainte >                           | Cancel |

Cu ajutorul acestora se poate explora spațiul grafic in care apar entitățile conținute in fișierul .dxf importat.

După selectarea conturului corpului de proprietate, se selectează conturul construcțiilor daca acestea exista:

Polilinia curent selectata va aparea cu culoarea ROSIE.

Polilinia asociata TERENULUI va aparea cu culoarea VERDE.

Poliliniile asociate constructiilor vor aparea cu culoarea ALBASTRA.

Un mesaj de confirmare va apare:

| ×                                      |  |  |
|----------------------------------------|--|--|
| Atribuiti aceasta polilinie terenului? |  |  |
| No                                     |  |  |
|                                        |  |  |

| 🚟 Import din fisier DX                                                                                                    | F                                                              | ×               |
|----------------------------------------------------------------------------------------------------|----------------------------------------------------------------|-----------------|
| Selectarea entita                                                                                                    | tilor asociate constructiilor                                  | DXF             |
| Selectati polilinia corespu<br>Polilinia 6<br>Polilinia 7<br>Polilinia 8<br>Polilinia 9<br>Polilinia 10<br>Polilinia 11<br>Polilinia 12<br>Polilinia 13<br>Polilinia 14<br>Polilinia 15<br>Polilinia 16<br>Polilinia 16<br>Polilinia 17<br>Polilinia 18<br>Polilinia 19<br>Polilinia 20<br>Polilinia 21 | unzatoare unei contructii (poliliniile au fost extrase din tor | ate straturile) |
| Asociaza C 1                                                                                                    | $\langle n \rangle \oplus \oplus \otimes \langle n \rangle$    |                 |
|                                                                                                    | < <u>I</u> napoi <u>I</u> nainte >                             | Cancel          |

Dupa selectarea poliliniei corespunzatoare unei constructii, se inscrie numarul acesteia in cadrul corpului de proprietate (ex. C1), in casuta destinata din partea de jos a casetei de dialog, si se apasa butonul

Daca se mai selecteaza si alta polilinie, la fel va trebui inscris numarul acesteia (ex. C2) si se va apasa butonul

La pasul urmator, se va afisa un raport al poliliniilor selectate si asociate cu corpul de proprietate si constructii.

| 🛶 Import din fisier DXF                                          | ×                         |
|------------------------------------------------------------------|---------------------------|
| Raport selectie<br>Lista poliliniilor selectate din fisierul DXF | DXF                       |
| Au fost selectate urmatoarele poliliniii :                       |                           |
| Terenul polilinia numarul 1                                      | *                         |
| Constructia C1 coresponde poliliniei 21                          |                           |
|                                                                  | <b>-</b>                  |
|                                                                  |                           |
|                                                                  | < Inapoi Inainte > Cancel |

#### GENERARECP V 2.0

La apăsarea butonului "Înainte" in fereastra de program va apărea o noua fereastra pentru selectarea imobilului din lista pentru care se completează cu coordonate datele grafice, sau pentru introducerea identificatorilor unui imobil vechi care nu se afla inca in lista de imobile a fișierului cp:

| 🛶 Import din fisie                                           | r DXF                                     |                        | ×            |
|--------------------------------------------------------------|-------------------------------------------|------------------------|--------------|
| Selectati tipul de im                                        | <b>de import</b><br>port al fisierului CP |                        | DXF          |
| O Suprascrie imobi                                           | l existent                                |                        |              |
| <ul> <li>Imobil 1 - nou</li> <li>Creaza imobil no</li> </ul> | u                                         | ×                      |              |
| Numar Cadastral                                              | 23232                                     |                        |              |
| Carte funciara                                               | 22233                                     |                        |              |
| Tip Imobil                                                   | Imobil vechi                              | •                      |              |
|                                                              |                                           |                        |              |
|                                                              |                                           | < <u>I</u> napoi Inair | nte > Cancel |

La apăsarea butonului "Înainte" in fereastra de program va apărea ultima fereastra cu confirmarea importului .dxf:

| 🛶 Import din fisier DXF |                                      | × |
|-------------------------|--------------------------------------|---|
|                         | Fisierul importat cu<br>succes!      |   |
|                         |                                      |   |
|                         |                                      |   |
|                         |                                      |   |
|                         |                                      |   |
|                         | < <u>I</u> napoi <u>I</u> nainte > C | ж |

Datele vor fi importate in fişier, lista cu coordonate pe contur si suprafețele corespunzătoare terenului si clădirilor, iar imobilul va apărea reprezentat grafic
Se pot opera modificari la nivelul listei de coordonate care sa se reflecte in reprezentarea grafica a corpului de proprietate, precum si in calculul suprafetelor. Aceste modificari se pot opera direct in gridul corespunzator listei de coordonate, folosind si meniul contextual care apare la comanda Click Dreapta pe suprafata acestui grid.

Pentru vizualizarea schimbarilor se apasa butonul 📕 Redesenare .

**OBSERVATIE!** Importul de fişier DXF se face tinand cont de precizia de măsurare si compensare a masuratorilor de teren: astfel, coordonatele se importa in metri cu 3 zecimale, iar suprafata se calculeaza in metri patrati fara zecimale (se rotunjeste la m<sup>2</sup>). De aceea pot aparea diferente intre suprafata calculata si afisata de aplicatie si cea afisata in fisierul dxf (unde precizia de calcul si de afisare a coordonatelor si a suprafetei este cea setata in programul CAD respectiv si poate varia de la utilizator la utilizator).

### 8.2.3.5 Import fisier .cp v1

Aceasta funcționalitate permite citirea fișierelor de tip .cp v1 si încărcarea continutului acestora : coordonatele punctelor de pe conturul terenului si construcțiilor, datele textuale conținute in acest fișier in campurile respective din fisierul .cp v2..

Se apasa butonul Import DXF prin care se incarca fisierul cp v1 si se urmaresc pasii

indicati de fereastrele care se succed:

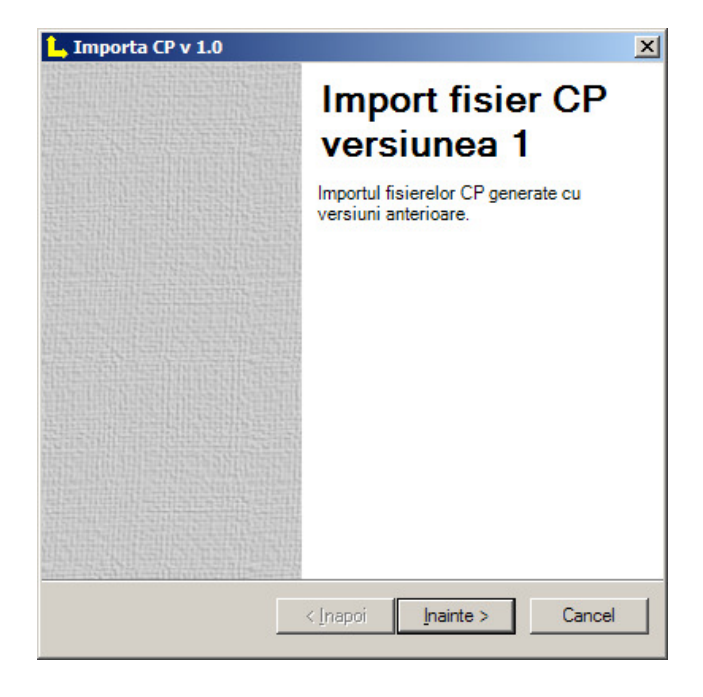

Se apasa butonul pentru trecerea la pasul urmator.

Va aparea o caseta de dialog prin care se va selecta fisierul cp v1 care se doreste a fi incarcat.

| 上 Importa CP v 1.0                                                                           | ×            |
|----------------------------------------------------------------------------------------------|--------------|
| Selectare fisier<br>Selectati fisierul ce va fi importat                                     | L,           |
| Fisier CP                                                                                    |              |
| C:\Documents and Settings\lol\Desktop\cp v1\113 prim                                         | 📔 Rasfoire   |
| Confinut Fisier                                                                              |              |
| C:\Documents and Settings\lol\Desktop\cp v1\113 prima in                                     | reg.CP 🔺     |
| imobil tip teren                                                                             |              |
| ADRESA<br>UAT Predeal, Loc. Predeal, intravilan, cartier , strada 3 BRAZ<br>descriere: 114/3 | Zl, nr.1004, |
| PARCELE<br>1 - CC - TDI - 1083mp -                                                           |              |
| CONSTRUCTII                                                                                  | •            |
| < <u>I</u> napoi Inainte >                                                                   | Cancel       |

Continutul fisierului cp v1 care urmeaza a fi incarcat este afisat intr-o caseta, putandu-se verifica cu usurinta daca importul va prelua toate datele din fisierul cp v1, sau daca exista erori.

Se apasa butonul "Inainte", si va aparea fereastra in care trebuie selectat imobilul care se va suprascrie sau care se va insera in lista de imobile, specificând tipul imobilului nou/vechi si identificatorii cadastrali si de Carte funciara daca este vorba de un imobil vechi, înscris in CF.

| 💪 Importa CP v 1.                         | 0                              | × |
|-------------------------------------------|--------------------------------|---|
| Selectare tip in<br>Selectati tipul de im | nport<br>port al fisierului CP |   |
| C Suprascrie imobi                        | l existent                     |   |
|                                           |                                |   |
| <ul> <li>Creaza imobil no</li> </ul>      | u                              |   |
| Numar Cadastral                           | 432                            |   |
| Carte funciara                            | 234                            |   |
| Tip Imobil                                | Imobil vechi                   |   |
|                                           | < Inapoi Inainte > Cancel      |   |

La apăsarea butonului "Înainte" in fereastra de program va apărea ultima fereastra cu confirmarea importului .cp v1:

| 🚽 Import din fisier |                                 | ×  |
|---------------------|---------------------------------|----|
|                     | Fisierul importat cu<br>succes! |    |
|                     |                                 |    |
|                     |                                 |    |
|                     |                                 |    |
|                     | < Inapoi Inainte >              | ок |

Datele vor fi importate in fișier, lista cu coordonate pe contur si suprafețele corespunzătoare terenului si clădirilor, iar imobilul va apărea reprezentat grafic.

Datele textuale : adresa imobilului, datele despre parcele, datele despre construcții se vor afisa in campurile destinate acestora din fisierul cp v2.

## 8.2.4 Subsectiunea (TAB) de date textuale

La imobilul selectat, se adaugă datele textuale despre *<u>adresa</u>* imobilului, despre *<u>parcelele</u>* terenului si despre *<u>construcții</u>*.

| L Generare CP 2.78.3.0 - F:\testare\_TESTCASE\cpuri testare\Tiberiu_2010 | 0_1247_ULcpxml                                                      |          |
|--------------------------------------------------------------------------|---------------------------------------------------------------------|----------|
| Fisier Vizualizare Optiuni Ajutor                                        |                                                                     |          |
| Informatii fisier Imobile                                                | 🖡 🕅 🍳 🔍 🔮 👍 Nr. Punct 🖕 Nr. Entitate 澤 Erori Topologie 🔲 Selectie 👳 | Filtrare |
| Lista Imobile                                                            |                                                                     |          |
| Imobil 1 - vechi                                                         |                                                                     |          |
|                                                                          | 2 2 3                                                               |          |
|                                                                          |                                                                     |          |
|                                                                          |                                                                     |          |
| 🔥 Adauga 😿 Editeaza 📕 Sterge                                             |                                                                     |          |
| Date Grafice Date Textuale Unitati individuale                           |                                                                     |          |
| Entitati                                                                 |                                                                     |          |
| Teren - 100000 mp                                                        |                                                                     |          |
| C1 - 72000 mp                                                            |                                                                     |          |
|                                                                          |                                                                     |          |
|                                                                          |                                                                     |          |
| 🔥 Adauga 🔻 🌄 Editeaza 👻 🔥 Sterge                                         |                                                                     |          |
| Nr Nard Est                                                              | 11-11Fa©3n                                                          |          |
| IVI. IVOID ESL                                                           |                                                                     |          |
|                                                                          |                                                                     |          |
|                                                                          |                                                                     |          |
|                                                                          |                                                                     |          |
|                                                                          |                                                                     |          |
|                                                                          |                                                                     |          |
|                                                                          |                                                                     |          |
|                                                                          |                                                                     |          |
| Numar Cadastral 12                                                       |                                                                     |          |
| Numar Topografic                                                         |                                                                     |          |
| Cate funciara                                                            | 4                                                                   |          |
| Tip Imphil Imphil Vechi                                                  | 1 4                                                                 |          |
|                                                                          | C 1 2220 22024 420 20026 201                                        |          |
|                                                                          | Scara 1:3299 200044.438 ; 200326.391                                | .::      |

Adresa imobilului se completeaza prin apasarea butonului "Adauga/Modifica".

Se deschide fereastra aferenta datelor despre adresa:

| 🚊 Adresa                             |                 | ×          |
|--------------------------------------|-----------------|------------|
|                                      |                 |            |
| Judet                                | Tip Artera      |            |
| BOTOSANI                             |                 | -          |
| Comuna/Oras/Municipiu                | Denumire artera | 3          |
| Radauti-Prut 💌                       |                 |            |
| ✓ Intravilan                         | Nr. postal      |            |
| Localitate                           | Cod Postal      | Tronson    |
| Miorcani                             |                 |            |
| Tip Subunitate Administrativa        | Bloc            | Scara      |
| <b>•</b>                             |                 |            |
| Denumire Subunitate Administrativa   | Etaj            | Apartament |
|                                      |                 |            |
| Descriere suplimentara               |                 |            |
|                                      |                 | <u> </u>   |
|                                      |                 |            |
|                                      |                 |            |
|                                      |                 | -          |
| 1                                    | OK              |            |
| Campunile bolduite sunt obligatonii! | UK              | Renunta    |

Obligatorii sunt:

- Judet
- UAT (comuna, Oras/Municipiu)

Ptr extravilan, iar ptr intravilan si

- Localitate

In caseta 'Descriere suplimentara' se vor introduce date suplimentare cu privire la adresa imobilului: (ex: Punctul Acasa).

Datele despre Parcele se completeaza prin apasarea butoanelor "Adauga" sau "Editeaza", care lanseaza urmatoarea fereastra "Introducere/editare parcele":

| Introducere/editare         | parcele X  |
|-----------------------------|------------|
| Numar                       | 1          |
| Suprafata masurata          | 415        |
| Intravilan                  |            |
| Categoria de folosinta      | A - arabil |
| Valoare impozitare          |            |
| Numar titlu proprietate     | 133032     |
| Numar tarla                 |            |
| Numar parcela               | 1647       |
| Nr. Topografic              |            |
| Mentiuni                    |            |
|                             | ×          |
|                             | Ok Renunta |
| Campurile bolduite sunt obl | ligatorii! |

#### Obligatorii sunt:

- numar parcela (se completeaza automat prin incrementarea numarului de parcele deja existente)
- suprafata masurata (daca este o singura parcela, suprafata introdusa aici trebuie sa coincida cu cea calculata din coordonate sau suma suprafetelor parcelelor sa coincida cu suprafata din coordonate)
- categoria de folosinta (se alege din lista derulanta)

In caseta de Mentiuni se vor introduce date suplimentare despre pozitia parcelei (ex: parcela este imprejmuita cu gard, si are inclinarie de 15 grade).

Fiecare parcela introdusa se va adauga la lista parcele.

Suma suprafețelor introduse pentru fiecare parcela in parte in câmpul **Suprafața măsurata** se calculează si se afişează in câmpul **Total suprafața măsurata**.

Valoarea calculata si afisata in campul **Total suprafaţa măsurata** se compara cu **Suprafaţa calculata din coordonate pentru TEREN**. Cele doua suprafete trebuie sa coincida in limita de +/- 1mp, pentru a evita problemele de rotunjire a valorilor calculate.

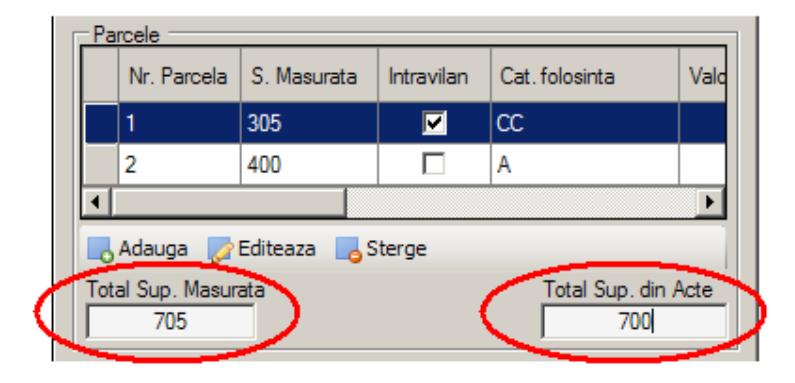

Câmpul "**Total suprafața din acte**" de la parcele se completeaza daca informatia este disponibila din actele prezentate de proprietar, si se valideaza ca diferența dintre aceasta si suprafata rezultata din coordonate sa nu depaseasca 5% din suprafata din acte (conform regulamentului de întocmire a documentațiilor cadastrale). Validarea se face prin rotunjire la mp.

### GENERARECP V 2.0

Datele despre Construcții se completeaza prin apasarea butoanelor "Adauga" sau "Editeaza", care lanseaza urmatoarea fereastra "Introducere/editare construcții":

| 🚊 Introducere/editare cla        | diri 🔀                          |
|----------------------------------|---------------------------------|
| Numar                            | <b>C1</b>                       |
| Nr Topografic                    |                                 |
| Are acte                         |                                 |
| Supr. construita masurata        | 68                              |
| Suprafata din acte               | 68                              |
| Suprafata desfasurata            |                                 |
| Cod grupa destinatie             | CL - constructii de locuinte 🔻  |
| Numar nivele                     |                                 |
| Numar unitati individuale        |                                 |
| Valoare impozitare               | 16000                           |
| Nr. Ul inscrise                  |                                 |
| Adresa                           | ,                               |
| judet BOTOSANI, UAT Rada         | uti-Prut, localitate Miorcani 🔄 |
|                                  | -                               |
| ,                                | Adauga adresa                   |
| Montiuni                         |                                 |
| CASĂ COMPUSĂ DIN DOUĂ            |                                 |
| DEPENDINTE, CONSTRUIT            | Ă DIN CHIŘPICI                  |
|                                  |                                 |
|                                  | <b>v</b>                        |
|                                  |                                 |
|                                  | Ok Renunta                      |
| Campurile bolduite sunt obligate | onii!                           |

#### Obligatorii sunt:

- **numar constructie** (se completeaza in formatul C1, C2, etc.)
- suprafaţa măsurata (daca sunt coordonate introduse, suprafata este preluata automat din calcule)
- **cod grupa destinație** (se alege din lista derulanta)
- **Adresa** (se preia automat adresa terenului)
- Numar unitati individuale
- Numar UI inscrise

OBSERVATIE!! Campul "Numar unitati individuale" este obligatoriu in cadrul fluxurilor de UI;

Campul "Nr. Ul inscrise" este obligatoriu in cadrul fluxului de reapartamentare.

In caz ca adresa construcției diferă de cea a imobilului (nr. poștal, denumire strada, etc.), se poate completa datele despre adresa acesteia, si se va salva diferit de adresa terenului. Pentru aceasta se va apăsa butonul "*Adauga adresa*", care va lansa fereastra corespunzătoare introducerii adresei.

In caseta de mentiuni se vor introduce date cu privire la descrierea constructiei (ex: construita din chirpici si acoperita cu bitum).

| Fisier Vizualizare Optiuni Aju               | tor                                    |                                |                                          |                 |                     |
|----------------------------------------------|----------------------------------------|--------------------------------|------------------------------------------|-----------------|---------------------|
| Informatii fisier Imobile                    |                                        | Sam @ @ KA 44                  | 🐻 Nr. Punct 🛛 🔩 Nr. Entitate 👫 Erori Top | ologie 🔲 Select | tie 💚 Filtrare  🔳 💂 |
| Lista Imobile                                | 🚊 Introducere/editare cladi            | ri 🛛 🕹 🗖                       | and and and and a                        |                 |                     |
| Imobil 1 - vechi                             | Numar                                  | C1                             | •                                        |                 |                     |
|                                              | Nr Topografic                          |                                |                                          | - 13            | X                   |
|                                              | Are acte                               |                                | Adresa                                   |                 |                     |
|                                              | Supr. construita masurata              | 72000                          |                                          |                 |                     |
| 📕 Adauga 🛛 🖉 Editeaza 🛛 📕 Sterge             | Suprafata din acte                     |                                | Judet                                    | Tip Artera      |                     |
|                                              | Cuperfata desfasuenta                  |                                | DAMBOVITA 👻                              |                 |                     |
| Date Grafice Date Textuale Unitati in        | Suprarata desi asurata                 |                                | Comuna/Oras/Municipiu                    | Denumire arter  | a                   |
| Adresa<br>judet DAMBOVITA, UAT Darmanesti, k | Cod grupa destinatie                   | CL - constructii de locuinte 🔻 | Damanesti                                |                 |                     |
| bdul Brancoveanu, nr. 11                     | Numar nivele                           |                                | 🔽 Intravilan                             | Nr. postal      |                     |
|                                              | Numar unitati individuale              | 20                             | Localitate                               | Cod Postal      | Tronson             |
|                                              | Valoare impozitare                     |                                | Darmanesti 👻                             |                 |                     |
|                                              | Nr. Ul inscrise                        |                                | Tip Cartier                              | Bloc            | Scara               |
| Parcele                                      | fmCladire                              |                                | ·                                        |                 |                     |
| Nr. Parcela S. Masurata                      | judet DAMBOVITA, UAT Dan<br>Darmanesti | nanesti, localitate            | Denumire Subunitate Administrativa       | Etaj            | Apartament          |
| 1 100000                                     |                                        | Ψ.                             | Descriere suplimentara                   |                 |                     |
|                                              |                                        | Adauga adresa                  |                                          |                 | A                   |
| 4                                            | Mantiuni                               |                                |                                          |                 |                     |
| 📕 Adauga 🛛 🛃 Editeaza 🛛 📕 Sterg              | Meriliuni                              |                                |                                          |                 |                     |
| Total Sup. Masurata                          |                                        |                                |                                          |                 |                     |
| 100000                                       |                                        |                                |                                          |                 | •                   |
| Constructii                                  |                                        |                                | Campunile bolduite sunt obligatorii!     | OI              | K Renunta           |
| Nr. Constr Are S. Masura                     |                                        | Ok Repunta                     | L                                        | 1.1             |                     |
| C1 <b>72000</b>                              | Campurile bolduite sunt obligati       | oni!                           |                                          |                 |                     |
|                                              |                                        |                                |                                          |                 |                     |
|                                              | Þ                                      |                                |                                          |                 |                     |
| 📕 Adauga 🛛 🛃 Editeaza 🛛 📕 Sterge             | 2                                      |                                | 1                                        | 4               |                     |
| Total Sup. Masurata                          | Total Sup. din Acte                    |                                | 1                                        | 4               |                     |
| 72000                                        |                                        |                                |                                          |                 |                     |
|                                              |                                        | Scara 1:3299 199840.453 · 2    | 00289.938                                |                 |                     |
|                                              |                                        |                                |                                          |                 |                     |

Fiecare construcție introdusa se va adăuga la lista construcții.

Daca au fost introduse construcții in prealabil in lista de entitati cadastrale (in **TAB-ul de Date Grafice**), lista de construcții va fi automat completata cu construcțiile in cauza, cu număr si suprafața măsurata.

Astfel, va trebui completate pentru fiecare construcție in parte, restul de informații textuale, dintre care obligatorie este doar **categoria de folosința**.

Suma suprafețelor măsurate introduse pentru fiecare construcție in parte se calculează si se afișează in câmpul **Total suprafața măsurata** din secțiunea date despre construcții.

|   |                                         | -Co | nstructii — |             |             |                  |   |
|---|-----------------------------------------|-----|-------------|-------------|-------------|------------------|---|
|   |                                         |     | Nr. Constr  | Are<br>acte | S. Masurata | S. Desfasurata 📥 |   |
|   |                                         |     | C1          |             | 57          |                  |   |
|   |                                         |     | C2          |             | 89          | ▼                |   |
|   |                                         | •   |             |             |             |                  |   |
|   |                                         |     | Adauga 💋    | Editeaza    | Sterge      |                  |   |
| ┟ | Total Sup. Masurata Total Sup. din Acte |     |             |             |             |                  |   |
| q |                                         | Γ   | 146         | - ノ         |             | 146              | 2 |
|   |                                         |     |             |             |             |                  |   |

Campul **Total suprafața din acte** din sectiunea date despre constructii se completeaza daca informatia este disponibila.

## 8.2.5 Subsectiunea (TAB) de date Unitati Individuale

Subsectiunea de Unitati individuale permite introducerea de date textuale despre unitati individuale situate intr-o cladire a unui imobil.

Pentru introducerea unitatilor individuale este necesara introducerea in prealabil a imobilului (teren + constructii), minim identificatori imobil (Nr Cadastral/Nr Topo, Nr CF) si datele textuale despre teren si constructie.

Unitati individuale se pot introduce intr-un fisier .cp doar in cazul operațiunilor cadastrale urmatoare:

- Prima inregistrare UI
- Actualizare UI
- > Apartamentare
- Reapartamentare
- Alipire/Dezmebrare UI

| Generare CP 2.78.3.0 - F:\testare\_TESTCASE\cpuri testare\Tiberiu_2010_1247_UL.cpxml                           |                                                              |
|----------------------------------------------------------------------------------------------------|--------------------------------------------------------------|
| Fisier Vizualizare Optiuni Ajutor                                                                              |                                                              |
| Informatii fisier Imobile                                                                                      | 🖡 🕅 🎕 🔍 😂 🚣 🔏 Nr. Punct 🔩 Nr. Entitate 🎽 Erori Topologie 📗 👳 |
| Lista Imobile                                                                                                  |                                                              |
|                                                                                                    | 2                                                            |
|                                                                                                    | 2 3                                                          |
|                                                                                                    |                                                              |
| Adauga D Editeara Sterne                                                                                       |                                                              |
|                                                                                                    |                                                              |
| Date Grafice   Date Textuale   Unitati individuale                                                             |                                                              |
|                                                                                                    |                                                              |
|                                                                                                    |                                                              |
|                                                                                                    |                                                              |
| -                                                                                                    |                                                              |
| Unitati individuale                                                                                            | 14.145-634p                                                  |
| Identificati                                                                                                   | 114 instant                                                  |
| Cadastral Tor Scala Etal Apartament Construita Utila Teren Teren Comune                                        |                                                              |
| 1 A 3 15 79 67 Cota 🕶 1/20 Cota fraction                                                                       |                                                              |
|                                                                                                    |                                                              |
| ۲ ( السالي ) المراجع ( السالي ) المراجع ( السالي ) المراجع ( السالي ) المراجع ( السالي ) المراجع ( السالي ) ال |                                                              |
| 📕 Adauga 🔀 Editeaza 📕 Sterge                                                                                   |                                                              |
| Parti Comune                                                                                                   |                                                              |
| acopens, are spari comulite, gliena, noruir, scala de acces, subsor, uscatoire,                                |                                                              |
|                                                                                                    |                                                              |
|                                                                                                    |                                                              |
| -                                                                                                    | 4                                                            |
| Adauga/Editeaza                                                                                                |                                                              |
|                                                                                                    | Scara 1:3299 199836.984 ; 200217.016                         |

Pentru introducerea informatiilor despre o unitate individuala trebuie selectata o constructie din lista de constructii, si apoi apasat butonul "Adauga/editeaza" unitate individuala.

Constructia selectata trebuie sa aiba definit numarul de unitati individuale in sectiunea Date Textuale despre constructie. Daca numarul de de unitati individuale nu este definit pentru constructia in cauza, va aparea un mesaj de avertizare:

| Numar U | Numar UI depasit                                                                                                    |  |  |  |
|---------|----------------------------------------------------------------------------------------------------|--|--|--|
| i)      | Constructia selectata nu are unitati individuale trecute la 'Numar de Ul-un'<br>Mariti numarul de unitati individuale pentru cladire |  |  |  |
|         | OK                                                                                                    |  |  |  |

Dupa completarea datelor textuale ale constructiei cu informatiile solicitate, se va deschide caseta de dialog care permite introducerea informatiilor textuale despre UI:

| 🏠 Introducere/editare                                                                                                    | unitati individuale 🛛 🗶 |  |  |  |
|----------------------------------------------------------------------------------------------------|-------------------------|--|--|--|
| Nr. Topografic                                                                                                    |                         |  |  |  |
| Tronson                                                                                                    |                         |  |  |  |
| Scara                                                                                                    | A                       |  |  |  |
| Etaj                                                                                                    | 3                       |  |  |  |
| Nr. apartament                                                                                                    | 11                      |  |  |  |
| Suprafata construita                                                                                                    | 89                      |  |  |  |
| Suprafata utila                                                                                                    | 76                      |  |  |  |
| Tip Cota                                                                                                    | Cota fractionara 💌      |  |  |  |
| Cota parti comune                                                                                                    | 1/12                    |  |  |  |
| Cota teren indiviza                                                                                                    | 1/12                    |  |  |  |
| Mentiuni                                                                                                    |                         |  |  |  |
| Apartament compus din 3 camere si dependinte                                                                                       |                         |  |  |  |
| Provine din:          Sterge       Adauga       Este alipire         Ok       Renunta         Campurile bolduite sunt obligatorii! |                         |  |  |  |

Obligatorii sunt:

- Nr. apartament;
- Suprafaţa utila.

In caz ca se introduc amândouă suprafețele pentru apartament (**suprafața construita sau suprafața utila**) se face validarea ca suprafața utila sa fie mai mica decât cea măsurata la sol (proiecția apartamentului pe teren).

In caseta de mentiuni la unitati individuale se vor introduce date cu privire la descrierea apartamentului si care sunt suprafetele reale, daca acestea au fost rotunjite la metru patrat (ex: apartament compus din 3 camere si dependinte cu suprafata utila de 63,78 mp).

## 9. Salvarea fişierului .cp

După completarea datelor grafice si textuale despre imobil/imobile, a datelor despre persoane, acte, etc. se va salva fișierul .cp.

Se apasă butonul "Salvează" sau "Salvează ca" din meniul principal

Functionalitatea butonului "Salveaza"- permite salvarea fisierului cp in aceeasi locatie si sub aceeasi

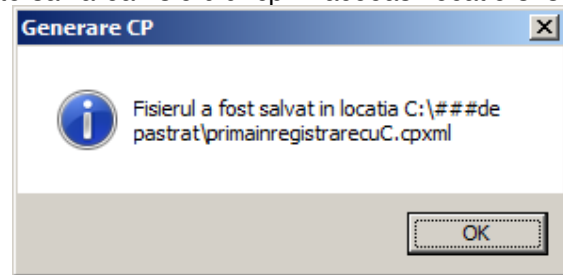

denumire , daca acesta a fost anterior salvat.

Functionalitatea butonului "Salveaza ca ..."- permite salvarea fisierului sub o alta denumire si o alta locatie decat cea anterioara, daca acesta a fost deschis.

| Fisier |    | Vizualizare                | Optiuni | Ajutor |  |  |  |
|--------|----|----------------------------|---------|--------|--|--|--|
| 1 📃    | Fi | sier nou                   | Ctrl    | +N     |  |  |  |
| 9      | D  | eschide fisier             | Ctrl    | Ctrl+O |  |  |  |
|        | In | nport                      | →       |        |  |  |  |
|        | Sa | alveaza                    | Ctrl    | +S     |  |  |  |
| ¢.     | Sa | Salveaza ca                |         |        |  |  |  |
|        | Sa | Salvare Temporara          |         |        |  |  |  |
| B      | D  | Deschide Salvare Temporara |         |        |  |  |  |
| 5      | Ie | sire                       | Ctrl    | +Q     |  |  |  |

Înainte de salvarea fișierului .cp se va face o validare automata a datelor introduse.

Daca s-au omis anumite date sau au fost introduse incorect va apărea caseta de avertizări si erori care vor trebui remediate pentru ca fișierul .cp sa poată fi salvat:

| 💾 Validare S | alvare                          | ×                                    |
|--------------|---------------------------------|--------------------------------------|
|              | Eroare                          | Sugestie                             |
| Atentionari  |                                 |                                      |
| Avertizare   | Nu ati completat valoarea de im | Completati valoarea de impozitare da |
| Avertizare   | Nu ati completat valoarea de im | Completati valoarea de impozitare da |
|              | Nu sti completat adresa pentru  | Completati valearea proprietan lui 5 |
| /weitizare   | Nu al completat auresa pentru   | completati adresa propiletardidi 5   |
|              | Nu ati completat adres          | a pentru proprietarul 5              |
|              |                                 | Prove Propression                    |
|              |                                 |                                      |
|              |                                 |                                      |
|              |                                 |                                      |
| •            |                                 |                                      |
| Detalii ——   |                                 |                                      |
|              |                                 | <u> </u>                             |
|              |                                 |                                      |
|              |                                 |                                      |
|              |                                 |                                      |
|              |                                 |                                      |
|              |                                 |                                      |
|              |                                 | <b>~</b>                             |
|              |                                 |                                      |
|              |                                 |                                      |
|              |                                 | Ok                                   |

Pentru Avertizări și Erori se afișează mesajul validării și sugestia pentru remedierea problemelor.

Pentru o uşoara administrare a textului mesajelor, sugestiilor si definirea tipului de validare (obligatorie - EROARE sau neobligatorie - AVERTIZARE) a fost definit un fişier configurabil printr-o aplicație software speciala.

Aceasta nu va fi disponibila publicului larg, ci doar administratorilor sistemului e-terra de la ANCPI.

<u>Avertizările</u> sunt mesaje informative care definesc validări care se fac doar pentru informarea si atenționarea utilizatorului asupra necompletării sau completării eronate a datelor.

Utilizatorul poate continua salvarea fișierului .cp in forma respectiva, sau poate edita/completa datele introduse, ținând cont de validările afișate.

**Erorile** sunt mesaje care definesc validări obligatorii care se fac pentru a evita salvarea unui fişier .cp incomplet sau incorect. Utilizatorul este informat asupra necompletării sau completării eronate a datelor si îndrumat sa corecteze/completeze datele.

Salvarea nu se poate face pana când toate **Erorile** nu sunt corectate si eliminate din lista de erori/avertizări.

Daca toate erorile au fost eliminate din lista respectiva de validări, si toate avertizările au fost parcurse si eliminate acolo unde a fost posibil, se va salva fișierul .cp, astfel:

1. Va apare o caseta de dialog pentru selectarea locatiei pe disc unde urmeaza sa se faca salvarea;

| Save As                                                          |                                                |                        |   |       |       | ? ×          |
|------------------------------------------------------------------|------------------------------------------------|------------------------|---|-------|-------|--------------|
| Save in:                                                         | Cucrari cp v2                                  |                        | • | 3 🕫 🖻 | • 📰 • |              |
| My Recent<br>Documents<br>Desktop<br>My Documents<br>My Computer | <b>b</b> DB011_2007_1<br><b>b</b> DB011_2007_4 |                        |   |       |       |              |
| My Network                                                       | File <u>n</u> ame:                             | DB011_2007_12          |   | •     | J 🗌   | <u>S</u> ave |
| Places                                                           | Save as type:                                  | Fisier CP 2.0(*.cpxml) |   |       | -     | Cancel       |

2. Numele fisierului este generat automat de aplicație astfel:

Serie autorizat\_Anul\_Nr.lucrare.cpxml

Serie autorizat si Nr.lucrare sunt parametri configurabili in caseta de **Optiuni/Setari** a programului:

| Optiuni |          | Ajutor |  |
|---------|----------|--------|--|
| ÷.;;}   | Set      | ari    |  |
| ÿ       | Validare |        |  |

Modul de setare a acestor parametrii este descris in Capitolul 4.

# 10. Mod de completare fișier .cp in funcție de operațiunea cadastrala

#### 10.1 Prima înregistrare teren

- PAS 1. Se selectează tip operațiune: Prima înregistrare teren
- **PAS 2.** Se completează lista de persoane fizice sau juridice relevante pentru imobilul/imobilele pentru care se întocmeşte documentația cadastrala: proprietari, alte persoane cu diverse drepturi asupra imobilelor, etc.

Informațiile se completează in limita in care sunt disponibile.

Modul de completare a informațiilor este descris in capitolul anterior.

**PAS 3.** Se completează lista de acte relevante pentru documentația cadastrala in cauza: acte de proprietate, titlu, diverse alte acte.

Informațiile se completează in limita in care sunt disponibile.

Modul de completare a informațiilor este descris in capitolul anterior.

PAS 4. Se completează lista de imobile cu <u>un singur imobil nou.</u>

Pentru imobilul nou nu se cunosc identificatorii Nr. CAD, Nr. Topo, Nr. CF, deci nu se vor completa.

**PAS 5.** Se completează datele grafice despre imobilul nou.

Se completează lista de entitati si cu construcții daca acestea exista: C1, C2, etc.

Se completează coordonatele pentru punctele pe conturul Terenului.

Se completează coordonatele pentru punctele pe conturul construcțiilor, daca acestea exista.

Modul de completare a coordonatelor pentru entitățile grafice este descris in capitolul anterior.

**PAS 6.** Se completează datele textuale despre imobilul nou.

Se completează adresa imobilului.

Se completează datele despre parcele.

Se completează suprafața din acte pentru teren.

Se completează datele textuale despre construcții, daca acestea exista.

Se completează suprafața din acte construcții.

Modul de completare a datelor textuale este descris detaliat in capitolul anterior.

- PAS 7. Se salvează fișierul .cp
- **PAS 8.** Daca s-au omis anumite date sau au fost introduse incorect va aparea caseta de avertizari si erori care vor trebui remediate pentru ca fisierul .cp sa poata fi salvat

Modul de tratare a erorilor si avertizărilor este descris in Capitolul 7. Salvarea fișierului .cp

#### 10.2 Prima înregistrare Unitate Individuala

- PAS 1. Se selectează tip operațiune: *Prima înregistrare UI*
- **PAS 2.** Se completează lista de persoane fizice sau juridice relevante pentru imobilul/imobilele pentru care se întocmeşte documentația cadastrala: proprietari, alte persoane cu diverse drepturi asupra imobilelor, etc.

Informațiile se completează in limita in care sunt disponibile.

Modul de completare a informațiilor este descris in capitolul anterior.

**PAS 3.** Se completează lista de acte relevante pentru documentația cadastrala in cauza: acte de proprietate, titlu, diverse alte acte.

Informațiile se completează in limita in care sunt disponibile.

Modul de completare a informațiilor este descris in capitolul anterior.

**PAS 4.** Se completează lista de imobile cu <u>un singur imobil vechi</u> (imobilul teren + construcție din care unitatea individuala face parte)

Pentru imobilul vechi se cunosc identificatorii Nr. CAD sau Nr. Topo, Nr. CF si se vor completa.

**PAS 5.** Se completează datele grafice despre imobilul vechi daca acestea sunt disponibile si sunt cerute de OCPI pentru completarea harții sistemului e-terra.

Se completează lista de entitati si cu construcții daca acestea exista: C1, C2, etc.

Se completează coordonatele pentru punctele pe conturul Terenului daca acestea sunt disponibile si sunt cerute de OCPI pentru completarea harții sistemului e-terra.

Se completează coordonatele pentru punctele pe conturul construcțiilor, daca acestea exista si daca acestea sunt disponibile si sunt cerute de OCPI pentru completarea harții sistemului e-terra.

Modul de completare a coordonatelor pentru entitățile grafice este descris in capitolul anterior.

Pentru Suprafețele rezultate din coordonate si pentru restul datelor textuale se va urmări ca acestea sa se încadreze in limitele datelor înscrise in **EXTRASUL DE CARTE FUNCIARA**, emis de OCPI pentru întocmirea lucrării in cauza.

PAS 6. Se completează datele textuale despre imobilul vechi.

Pentru toate datele textuale introduse se va urmări ca acestea sa se încadreze in limitele datelor înscrise in **EXTRASUL DE CARTE FUNCIARA**, emis de OCPI pentru întocmirea lucrării in cauza.

Se completează adresa imobilului.

Se completează datele despre parcele.

Se completează suprafața din acte pentru teren.

Se completează datele textuale despre construcții, cel puțin despre construcția in care se afla unitatea individuala in cauza.

Se completează suprafața din acte construcții.

**PAS 7.** Se completează datele textuale despre UNITATEA INDIVIDUALA (UI) in cauza.

Modul de completare a datelor despre UNITATEA INDIVIDUALA (UI) este descris detaliat in capitolul anterior.

- PAS 8. Se salvează fișierul .cp
- **PAS 9.** Daca s-au omis anumite date sau au fost introduse incorect va apărea caseta de avertizări si erori care vor trebui remediate pentru ca fișierul .cp sa poată fi salvat

Modul de tratare a erorilor si avertizărilor este descris in Capitolul 7. Salvarea fișierului .cp

#### 10.3 Dezmembrare imobil

- PAS 1. Se selectează tip operațiune: Dezmembrare
- **PAS 2.** Se completează lista de persoane fizice sau juridice relevante pentru imobilul/imobilele pentru care se întocmeşte documentația cadastrala: proprietari, alte persoane cu diverse drepturi asupra imobilelor, etc.

Informațiile se completează in limita in care sunt disponibile.

Modul de completare a informațiilor este descris in capitolul anterior.

**PAS 3.** Se completează lista de acte relevante pentru documentația cadastrala in cauza: acte de proprietate, titlu, diverse alte acte.

Informațiile se completează in limita in care sunt disponibile.

Modul de completare a informațiilor este descris in capitolul anterior.

PAS 4. Se completează lista de imobile cu <u>un singur imobil vechi</u> (imobilul tip teren + construcții care se dezmembrează) si <u>cel puțin doua imobile noi</u> (imobilele rezultate din dezmembrare)

Pentru imobilul vechi se cunosc identificatorii Nr. CAD sau Nr. Topo, Nr. CF si se vor completa.

Pentru imobilele noi nu se cunosc identificatorii cadastrali si nu se vor completa, iar programul le va da cate un număr de ordine intern pentru a le deosebi: Imobil 1 nou, Imobil 2 nou, etc.

**PAS 5.** Se completează datele grafice despre *imobilul vechi* daca acestea sunt disponibile si sunt cerute de OCPI pentru completarea harții sistemului e-terra.

Se completează lista de entitati si cu construcții daca acestea exista: C1, C2, etc.

Se completează coordonatele pentru punctele pe conturul Terenului daca acestea sunt disponibile si sunt cerute de OCPI pentru completarea harții sistemului e-terra.

Se completează coordonatele pentru punctele pe conturul construcțiilor, daca acestea exista si daca acestea sunt disponibile si sunt cerute de OCPI pentru completarea harții sistemului e-terra.

Modul de completare a coordonatelor pentru entitățile grafice este descris in capitolul anterior.

Pentru Suprafețele rezultate din coordonate si pentru restul datelor textuale se va urmări ca acestea sa se încadreze in limitele datelor înscrise in **EXTRASUL DE CARTE FUNCIARA**, emis de OCPI pentru întocmirea lucrării in cauza.

#### PAS 6. Se completează datele textuale despre *imobilul vechi*.

Pentru toate datele textuale introduse se va urmări ca acestea sa se încadreze in limitele datelor înscrise in **EXTRASUL DE CARTE FUNCIARA**, emis de OCPI pentru întocmirea lucrării in cauza.

Se completează adresa imobilului.

Se completează datele despre parcele.

Se completează suprafața din acte pentru teren.

Se completează datele textuale despre construcții, daca acestea exista.

Se completează suprafața din acte construcții.

PAS 7. Se completează datele grafice despre fiecare *imobil nou*.

Modul de completare a coordonatelor pentru entitățile grafice este descris in capitolul anterior (teren si construcții).

PAS 8. Se completează datele textuale despre fiecare *imobil nou*..

Modul de completare a datelor textuale despre imobilele noi este descris detaliat in capitolul anterior.

- PAS 9. Se salvează fișierul .cp
- **PAS 10.** Daca s-au omis anumite date sau au fost introduse incorect va apărea caseta de avertizări si erori care vor trebui remediate pentru ca fișierul .cp sa poată fi salvat

Modul de tratare a erorilor si avertizărilor este descris in Capitolul 7. Salvarea fișierului .cp

Pentru operațiunea de Dezmembrare este necesar ca suma suprafețelor imobilelor rezultante sa coincida cu suprafata imobilului initial care se dezmembreaza si numarul constructiilor din imobilul vechi sa fie egal cu numarul constructiilor din imobilele noi.

De asemenea, adresa imobilelor rezultante trebuie sa coincida cu adresa imobilului initial care se dezmembrează, cel putin la nivelul UAT-ului, intravilan/extravilan, localitate.

### 10.4 Alipire mai multe imobile

#### PAS 11. Se selectează tip operațiune: <u>Alipire</u>

**PAS 12.** Se completează lista de persoane fizice sau juridice relevante pentru imobilul/imobilele pentru care se întocmeşte documentația cadastrala: proprietari, alte persoane cu diverse drepturi asupra imobilelor, etc.

Informațiile se completează in limita in care sunt disponibile.

Modul de completare a informațiilor este descris in capitolul anterior.

**PAS 13.** Se completează lista de acte relevante pentru documentația cadastrala in cauza: acte de proprietate, titlu, diverse alte acte.

Informațiile se completează in limita in care sunt disponibile.

Modul de completare a informațiilor este descris in capitolul anterior.

**PAS 14.** Se completează lista de imobile cu <u>cel puțin doua imobile vechi</u> (imobilele tip teren + construcții care se alipesc) si <u>un singur imobil nou</u> (imobilul rezultat din alipire).

Pentru imobilele vechi se cunosc identificatorii Nr. CAD sau Nr. Topo, Nr. CF si se vor completa.

Pentru imobilul nou nu se cunosc identificatorii cadastrali si nu se vor completa, iar programul ii va da un număr de ordine intern pentru a il deosebi: Imobil 1 nou, etc.

**PAS 15.** Se completează datele grafice despre fiecare <u>imobil vechi</u> daca acestea sunt disponibile si sunt cerute de OCPI pentru completarea harții sistemului e-terra.

Se completează lista de entitati si cu construcții daca acestea exista: C1, C2, etc.

Se completează coordonatele pentru punctele pe conturul Terenului daca acestea sunt disponibile si sunt cerute de OCPI pentru completarea harții sistemului e-terra.

Se completează coordonatele pentru punctele pe conturul construcțiilor, daca acestea exista si daca acestea sunt disponibile si sunt cerute de OCPI pentru completarea harții sistemului e-terra.

Modul de completare a coordonatelor pentru entitățile grafice este descris in capitolul anterior.

Pentru Suprafețele rezultate din coordonate si pentru restul datelor textuale se va urmări ca acestea sa se încadreze in limitele datelor înscrise in **EXTRASUL DE CARTE FUNCIARA**, emis de OCPI pentru întocmirea lucrării in cauza.

PAS 16. Se completează datele textuale despre fiecare *imobil vechi*.

Pentru toate datele textuale introduse se va urmări ca acestea sa se încadreze in limitele datelor înscrise in **EXTRASUL DE CARTE FUNCIARA**, emis de OCPI pentru întocmirea lucrării in cauza.

Se completează adresa imobilului.

- Se completează datele despre parcele.
- Se completează suprafața din acte pentru teren.

Se completează datele textuale despre construcții, daca acestea exista.

Se completează suprafața din acte construcții.

PAS 17. Se completează datele grafice despre *imobilul nou.* 

Modul de completare a coordonatelor pentru entitățile grafice este descris in capitolul anterior (teren si construcții).

PAS 18. Se completează datele textuale despre *imobilul nou*..

Modul de completare a datelor textuale despre imobilele noi este descris detaliat in capitolul anterior.

- PAS 19. Se salvează fișierul .cp
- **PAS 20.** Daca s-au omis anumite date sau au fost introduse incorect va apărea caseta de avertizări si erori care vor trebui remediate pentru ca fișierul .cp sa poată fi salvat

Modul de tratare a erorilor si avertizărilor este descris in Capitolul 7. Salvarea fișierului .cp

Pentru operațiunea de Alipire este necesar ca suma suprafețelor imobilelor inițiale sa coincidă cu suprafața imobilului nou care rezulta din alipire si si numarul constructiilor din imobilele vechi sa fie egal cu numarul constructiilor din imobilul nou.

De asemenea, adresa imobilelor care se alipesc trebuie sa coincidă cu adresa imobilului nou care rezulta din alipire, cel puțin la nivelul UAT-ului, intravilan/extravilan, localitate.

#### 10.5 Actualizare imobil

- PAS 1. Se selectează tip operațiune: Actualizare imobil
- **PAS 2.** Se completează lista de persoane fizice sau juridice relevante pentru imobilul/imobilele pentru care se întocmeşte documentația cadastrala: proprietari, alte persoane cu diverse drepturi asupra imobilelor, etc.

Informațiile se completează in limita in care sunt disponibile.

Modul de completare a informațiilor este descris in capitolul anterior.

**PAS 3.** Se completează lista de acte relevante pentru documentația cadastrala in cauza: acte de proprietate, titlu, diverse alte acte.

Informațiile se completează in limita in care sunt disponibile.

Modul de completare a informațiilor este descris in capitolul anterior.

**PAS 4.** Se completează lista de imobile cu <u>un singur imobil vechi</u> (imobilul teren + construcție din care unitatea individuala face parte)

Pentru imobilul vechi se cunosc identificatorii Nr. CAD sau Nr. Topo, Nr. CF si se vor completa.

**PAS 5.** Se completează datele grafice despre imobilul vechi cu noua configurație măsurata in teren: construcții noi, rectificare contur imobil, rectificare adresa, rectificare suprafața, schimbarea categoriei de folosința, etc.

Se completează lista de entitati si cu construcții daca acestea exista: C1, C2, etc.

Se completează coordonatele pentru punctele pe conturul Terenului.

Se completează coordonatele pentru punctele pe conturul construcțiilor.

Modul de completare a coordonatelor pentru entitățile grafice este descris in capitolul anterior.

PAS 6. Se completează datele textuale despre imobilul vechi.

Se completează adresa imobilului.

Se completează datele despre parcele.

Se completează suprafața din acte pentru teren.

Se completează datele textuale despre construcții, daca acestea exista.

Se completează suprafața din acte construcții.

- **PAS 7.** Se salvează fișierul .cp
- **PAS 8.** Daca s-au omis anumite date sau au fost introduse incorect va apărea caseta de avertizări si erori care vor trebui remediate pentru ca fișierul .cp sa poată fi salvat

Modul de tratare a erorilor si avertizărilor este descris in Capitolul 7. Salvarea fișierului .cp

Fisierul cp se va completa cu ultimele date actualizare ale imobilului.

In cadrul fluxului 'Actualizare date imobil' se vor cuprinde urmatoarele oparatiuni cadastrale:

- Inscriere constructii;
- Radiere constructii;
- Actualizare informatii tehnice;
- Modificare suprafete;
- Modificare limite;

- Repozitionare imobil;

### 10.6 Actualizare UI

- PAS 9. Se selectează tip operațiune: Actualizare UI
- **PAS 10.** Se completează lista de persoane fizice sau juridice relevante pentru imobilul/imobilele pentru care se întocmeşte documentația cadastrala: proprietari, alte persoane cu diverse drepturi asupra imobilelor, etc.

Informațiile se completează in limita in care sunt disponibile.

Modul de completare a informațiilor este descris in capitolul anterior.

**PAS 11.** Se completează lista de acte relevante pentru documentația cadastrala in cauza: acte de proprietate, titlu, diverse alte acte.

Informațiile se completează in limita in care sunt disponibile.

Modul de completare a informațiilor este descris in capitolul anterior.

**PAS 12.** Se completează lista de imobile cu <u>un singur imobil vechi</u> (imobilul teren + construcție din care unitatea individuala face parte)

Pentru imobilul vechi se cunosc identificatorii Nr. CAD sau Nr. Topo, Nr. CF si se vor completa.

**PAS 13.** Se completează datele grafice despre imobilul vechi daca acestea sunt disponibile si sunt cerute de OCPI pentru completarea harții sistemului e-terra.

Se completează lista de entitati si cu construcții daca acestea exista: C1, C2, etc., cel putin construcția care contine unitatea individuala care se actualizeaza.

Se completează coordonatele pentru punctele pe conturul Terenului daca acestea sunt disponibile si sunt cerute de OCPI pentru completarea harții sistemului e-terra.

Se completează coordonatele pentru punctele pe conturul construcțiilor, daca acestea exista si daca acestea sunt disponibile si sunt cerute de OCPI pentru completarea harții sistemului e-terra.

Modul de completare a coordonatelor pentru entitățile grafice este descris in capitolul anterior.

Pentru Suprafețele rezultate din coordonate si pentru restul datelor textuale se va urmări ca acestea sa se încadreze in limitele datelor înscrise in **EXTRASUL DE CARTE FUNCIARA**, emis de OCPI pentru întocmirea lucrării in cauza.

**PAS 14.** Se completează datele textuale despre imobilul vechi.

Pentru toate datele textuale introduse se va urmări ca acestea sa se încadreze in limitele datelor înscrise in **EXTRASUL DE CARTE FUNCIARA**, emis de OCPI pentru întocmirea lucrării in cauza.

Se completează adresa imobilului.

Se completează datele despre parcele.

Se completează suprafața din acte pentru teren.

Se completează datele textuale despre construcții, cel puțin despre construcția in care se afla unitatea individuala in cauza.

Se completează suprafața din acte construcții.

**PAS 15.** Se completează datele textuale actualizate despre UNITATEA INDIVIDUALA (UI) in cauza.

Modul de completare a datelor despre UNITATEA INDIVIDUALA (UI) este descris detaliat in capitolul anterior.

PAS 16. Se salvează fișierul .cp

**PAS 17.** Daca s-au omis anumite date sau au fost introduse incorect va apărea caseta de avertizări si erori care vor trebui remediate pentru ca fișierul .cp sa poată fi salvat

Modul de tratare a erorilor si avertizărilor este descris in Capitolul 7. Salvarea fișierului .cp

#### 10.7 Apartamentare construcție

- PAS 1. Se selectează tip operațiune: Apartamentare
- **PAS 2.** Se completează lista de persoane fizice sau juridice relevante pentru imobilul/imobilele pentru care se întocmește documentația cadastrala: proprietari, alte persoane cu diverse drepturi asupra imobilelor, etc.

Informațiile se completează in limita in care sunt disponibile.

Modul de completare a informațiilor este descris in capitolul anterior.

**PAS 3.** Se completează lista de acte relevante pentru documentația cadastrala in cauza: acte de proprietate, titlu, diverse alte acte.

Informațiile se completează in limita in care sunt disponibile.

Modul de completare a informațiilor este descris in capitolul anterior.

**PAS 4.** Se completează lista de imobile cu <u>un singur imobil vechi</u> (imobilul teren + construcție din care unitatea individuala face parte)

Pentru imobilul vechi se cunosc identificatorii Nr. CAD sau Nr. Topo, Nr. CF si se vor completa.

**PAS 5.** Se completează datele grafice despre imobilul vechi daca acestea sunt disponibile si sunt cerute de OCPI pentru completarea harții sistemului e-terra.

Se completează lista de entitati si cu construcții daca acestea exista: C1, C2, etc., cel putin constructia care se apartamenteaza.

Se completează coordonatele pentru punctele pe conturul Terenului daca acestea sunt disponibile si sunt cerute de OCPI pentru completarea harții sistemului e-terra.

Se completează coordonatele pentru punctele pe conturul construcțiilor, daca acestea exista si daca acestea sunt disponibile si sunt cerute de OCPI pentru completarea harții sistemului e-terra.

Modul de completare a coordonatelor pentru entitățile grafice este descris in capitolul anterior.

Pentru Suprafețele rezultate din coordonate si pentru restul datelor textuale se va urmări ca acestea sa se încadreze in limitele datelor înscrise in **EXTRASUL DE CARTE FUNCIARA**, emis de OCPI pentru întocmirea lucrării in cauza.

**PAS 6.** Se completează datele textuale despre imobilul vechi.

Pentru toate datele textuale introduse se va urmări ca acestea sa se încadreze in limitele datelor înscrise in **EXTRASUL DE CARTE FUNCIARA**, emis de OCPI pentru întocmirea lucrării in cauza.

Se completează adresa imobilului.

Se completează datele despre parcele.

Se completează suprafața din acte pentru teren.

Se completează datele textuale despre construcții,cel putin despre construcția care se apartamenteaza (in care se afla unitățile individuale rezultante).

Se completează obligatoriu pentru construcția care se apartamenteaza, numărul de unitati individuale din constructia respectiva.

Se completează suprafața din acte construcții.

**PAS 7.** Se completează datele textuale despre fiecare UNITATE INDIVIDUALA (UI) din constructia respectiva.

Modul de completare a datelor despre UNITATEA INDIVIDUALA (UI) este descris detaliat in capitolul anterior.

**PAS 8.** Se completateaza partile comune din lista.

PAS 9. Se salvează fișierul .cp

**PAS 10.** Daca s-au omis anumite date sau au fost introduse incorect va apărea caseta de avertizări si erori care vor trebui remediate pentru ca fișierul .cp sa poată fi salvat

Modul de tratare a erorilor si avertizărilor este descris in Capitolul 7. Salvarea fișierului .cp

Fișierul nu se va salva daca la datele textuale despre construcție nu s-a declarat numărul de unitati individuale.

De asemenea, fișierul nu se va salva daca numărul de unitati individuale introduse la lista de UI nu coincide cu numărul de UI declarat la construcția in cauza.

#### 10.8 Reapartamentare

PAS 1. Se selectează tip operațiune: *Reapartamentare* 

Operațiunea de Reapartamentare se face in momentul in care imobilul teren + construcție are o carte colectiva completa din punct de vedere a înscrierii in Cartea Funciara a tuturor unitatilor individuale.

In momentul in care Cartea colectiva este "completa", singura operație cadastrala care se poate face este *Reapartamentarea*, care presupune recalcularea cotelor din partile comune si cotelor de teren aferente fiecărui UI si corectarea astfel a datelor înscrise in carte funciara.

De asemenea, aparitia sau disparitia unei unitati individuale dintr-o constructie, dupa ce Cartea Colectiva a fost "completata", face obiectul tot opratiunii cadastrale de reapartamentare.

**PAS 2.** Se completează lista de persoane fizice sau juridice relevante pentru imobilul/imobilele pentru care se întocmeşte documentația cadastrala: proprietari, alte persoane cu diverse drepturi asupra imobilelor, etc.

Informațiile se completează in limita in care sunt disponibile.

Modul de completare a informațiilor este descris in capitolul anterior.

**PAS 3.** Se completează lista de acte relevante pentru documentația cadastrala in cauza: acte de proprietate, titlu, diverse alte acte.

Informațiile se completează in limita in care sunt disponibile.

Modul de completare a informațiilor este descris in capitolul anterior.

**PAS 4.** Se completează lista de imobile cu <u>un singur imobil vechi</u> (imobilul teren + construcție din care unitatea individuala face parte)

Pentru imobilul vechi se cunosc identificatorii Nr. CAD sau Nr. Topo, Nr. CF si se vor completa.

**PAS 5.** Se completează datele grafice despre imobilul vechi daca acestea sunt disponibile si sunt cerute de OCPI pentru completarea harții sistemului e-terra.

Se completează lista de entitati si cu construcții daca acestea exista: C1, C2, etc., cel puțin construcția care se reapartamenteaza.

Se completează coordonatele pentru punctele pe conturul Terenului daca acestea sunt disponibile si sunt cerute de OCPI pentru completarea harții sistemului e-terra.

Se completează coordonatele pentru punctele pe conturul construcțiilor, daca acestea exista si daca acestea sunt disponibile si sunt cerute de OCPI pentru completarea harții sistemului e-terra.

Modul de completare a coordonatelor pentru entitățile grafice este descris in capitolul anterior.

Pentru Suprafețele rezultate din coordonate si pentru restul datelor textuale se va urmări ca acestea sa se încadreze in limitele datelor înscrise in **EXTRASUL DE CARTE FUNCIARA**, emis de OCPI pentru întocmirea lucrării in cauza.

PAS 6. Se completează datele textuale despre imobilul vechi.

Pentru toate datele textuale introduse se va urmări ca acestea sa se încadreze in limitele datelor înscrise in **EXTRASUL DE CARTE FUNCIARA**, emis de OCPI pentru întocmirea lucrării in cauza.

Se completează adresa imobilului.

Se completează datele despre parcele.

Se completează suprafața din acte pentru teren.

Se completează datele textuale despre construcții,cel puțin despre construcția care se reapartamenteaza (in care se afla unitățile individuale rezultante).

Se completează obligatoriu pentru construcția care se reapartamenteaza, numărul de unitati individuale care sunt deja inscrise si cele care urmeaza sa rezulte din urma apartamentarii.

Se completează suprafața din acte construcții.

**PAS 7.** Se completează datele textuale despre fiecare UNITATE INDIVIDUALA (UI) din construcția respectiva.

Modul de completare a datelor despre UNITATEA INDIVIDUALA (UI) este descris detaliat in capitolul anterior.

Lista de unitati individuale trebuie sa contina un numar de UI egal cu numarul de UI declarat la constructia in cauza.

PAS 8. Introducerea partilor comune din lista.

- PAS 9. Se salvează fișierul .cp
- **PAS 10.** Daca s-au omis anumite date sau au fost introduse incorect va apărea caseta de avertizări si erori care vor trebui remediate pentru ca fișierul .cp sa poată fi salvat

Modul de tratare a erorilor si avertizărilor este descris in Capitolul 7. Salvarea fișierului .cp

Fișierul nu se va salva daca la datele textuale despre construcție nu s-a declarat numărul de unitati individuale.

De asemenea, fișierul nu se va salva daca numărul de unitati individuale introduse la lista de UI nu coincide cu numărul de UI declarat la construcția in cauza.

#### 10.9 Dezmembrare/Alipire UI

#### PAS 1. Se selectează tip operațiune: Dezmembrare/Alipire UI

Operațiunea de Dezmembrare/Alipire UI permite dezmembrarea unui apartament (UI) in mai multe UI sau alipirea a mai multor UI alăturate intr-un singur UI.

Aceste operații se pot face daca unitatea/unitatile individuala/e este/sunt inscrisa/e in carti funciare individuale, iar cartea colectiva a constructiei nu este inchisa/completa.

**PAS 2.** Se completează lista de persoane fizice sau juridice relevante pentru imobilul/imobilele pentru care se întocmeşte documentația cadastrala: proprietari, alte persoane cu diverse drepturi asupra imobilelor, etc.

Informațiile se completează in limita in care sunt disponibile.

Modul de completare a informațiilor este descris in capitolul anterior.

**PAS 3.** Se completează lista de acte relevante pentru documentația cadastrala in cauza: acte de proprietate, titlu, diverse alte acte.

Informațiile se completează in limita in care sunt disponibile.

Modul de completare a informațiilor este descris in capitolul anterior.

**PAS 4.** Se completează lista de imobile cu <u>un singur imobil vechi</u> (imobilul teren + construcție din care unitatea individuala face parte)

Pentru imobilul vechi se cunosc identificatorii Nr. CAD sau Nr. Topo, Nr. CF si se vor completa.

**PAS 5.** Se completează datele grafice despre imobilul vechi daca acestea sunt disponibile si sunt cerute de OCPI pentru completarea harții sistemului e-terra.

Se completează lista de entitati si cu construcții daca acestea exista: C1, C2, etc., cel putin construcția care conține UI care se dezmembreaza/alipesc.

Se completează coordonatele pentru punctele pe conturul Terenului daca acestea sunt disponibile si sunt cerute de OCPI pentru completarea harții sistemului e-terra.

Se completează coordonatele pentru punctele pe conturul construcțiilor, daca acestea exista si daca acestea sunt disponibile si sunt cerute de OCPI pentru completarea harții sistemului e-terra.

Modul de completare a coordonatelor pentru entitățile grafice este descris in capitolul anterior.

Pentru Suprafețele rezultate din coordonate si pentru restul datelor textuale se va urmări ca acestea sa se încadreze in limitele datelor înscrise in **EXTRASUL DE CARTE FUNCIARA**, emis de OCPI pentru întocmirea lucrării in cauza.

PAS 6. Se completează datele textuale despre imobilul vechi.

Pentru toate datele textuale introduse se va urmări ca acestea sa se încadreze in limitele datelor înscrise in **EXTRASUL DE CARTE FUNCIARA**, emis de OCPI pentru întocmirea lucrării in cauza.

Se completează adresa imobilului.

Se completează datele despre parcele.

Se completează suprafața din acte pentru teren.

Se completează datele textuale despre construcții, cel puțin despre construcția in care se afla unitatile individuale in cauza.

Se completează suprafața din acte construcții.

**PAS 7.** Se completează datele textuale despre UNITATILE INDIVIDUALE (UI) in cauza.

Modul de completare a datelor despre fiecare UNITATE INDIVIDUALA (UI) este descris detaliat in capitolul anterior.

Se completează obligatoriu câmpul "**Provine din** ", cu identificatorul cadastral al unitatii individuale care se dezmembrează, sau cu identificatorii cadastrali ai unitatilor individuale care se alipesc.

Se bifează in dreptul câmpului "**Provine din** ", daca este sau Alipire, pentru ca sa se poată face anumite validări: nu se permite ca o unitate individuala dezmembrata dintr-o alta sa se alipească la altele prin aceeaşi documentație cadastrala. Este nevoie de actul autentic intocmit la Notar pentru ca alipire si dezmembrare succesiva sa poata fi facuta.

PAS 8. Introducerea partilor comune din lista.

- PAS 9. Se salvează fișierul .cp
- **PAS 10.** Daca s-au omis anumite date sau au fost introduse incorect va apărea caseta de avertizări si erori care vor trebui remediate pentru ca fișierul .cp sa poată fi salvat

Modul de tratare a erorilor si avertizărilor este descris in Capitolul 7. Salvarea fișierului .cp

#### 10.10 Rectificare hotare

#### PAS 1. Se selectează tip operațiune: *Rectificare hotare*

Este operațiunea cadastrala care isi propune sa rectifice hotarele a doua sau mai multe imobile alăturate, înscrise in cartea funciara.

Rectificarea de hotare se poate face prin conservarea sau nu a suprafeţelor.

**PAS 2.** Se completează lista de persoane fizice sau juridice relevante pentru imobilul/imobilele pentru care se întocmește documentația cadastrala: proprietari, alte persoane cu diverse drepturi asupra imobilelor, etc.

Informațiile se completează in limita in care sunt disponibile.

Modul de completare a informațiilor este descris in capitolul anterior.

**PAS 3.** Se completează lista de acte relevante pentru documentația cadastrala in cauza: acte de proprietate, titlu, diverse alte acte.

Informațiile se completează in limita in care sunt disponibile.

Modul de completare a informațiilor este descris in capitolul anterior.

**PAS 4.** Se completează lista de imobile cu <u>cel puțin doua imobile vechi</u> (imobilele tip teren + construcții care isi rectifica hotarul) **si cel puțin doua imobile noi** (numarul de imobile vechi trebuie sa fie egal cu numarul de imobile noi.)

Pentru imobilele vechi se cunosc identificatorii Nr. CAD sau Nr. Topo, Nr. CF si se vor completa.

**PAS 5.** Se completează datele grafice despre fiecare <u>imobil vechi</u> si <u>imobil nou</u> cu noua configurație a fiecăruia.

Se completează lista de entitati si cu construcții daca acestea exista: C1, C2, etc.

Se completează coordonatele pentru punctele pe conturul Terenului.

Se completează coordonatele pentru punctele pe conturul construcțiilor.

Modul de completare a coordonatelor pentru entitățile grafice este descris in capitolul anterior.

**PAS 6.** Se completează datele textuale despre fiecare *imobil vechi* si *imobil nou*, ținându-se cont de modificarile contururilor imobilelor.

Se completează adresa imobilelor.

- Se completează datele despre parcele.
- Se completează suprafața din acte pentru teren.
- Se completează datele textuale despre construcții, daca acestea exista.

Se completează suprafața din acte construcții.

- PAS 7. Se salvează fișierul .cp
- **PAS 8.** Daca s-au omis anumite date sau au fost introduse incorect va apărea caseta de avertizări si erori care vor trebui remediate pentru ca fișierul .cp sa poată fi salvat

Modul de tratare a erorilor si avertizărilor este descris in Capitolul 7. Salvarea fișierului .cp

# 11. Posibilitatea de salvare a cp-urilor pentru inregistrari multiple.

Pentru urmatoarele fluxuri: Prima inregistrare imobil, Prima inregistrare UI, Actualizare date imobil, Actualizare date UI s-a introdus posibilitatea de introducere a mai multor imobile pe acelasi fisier CP.

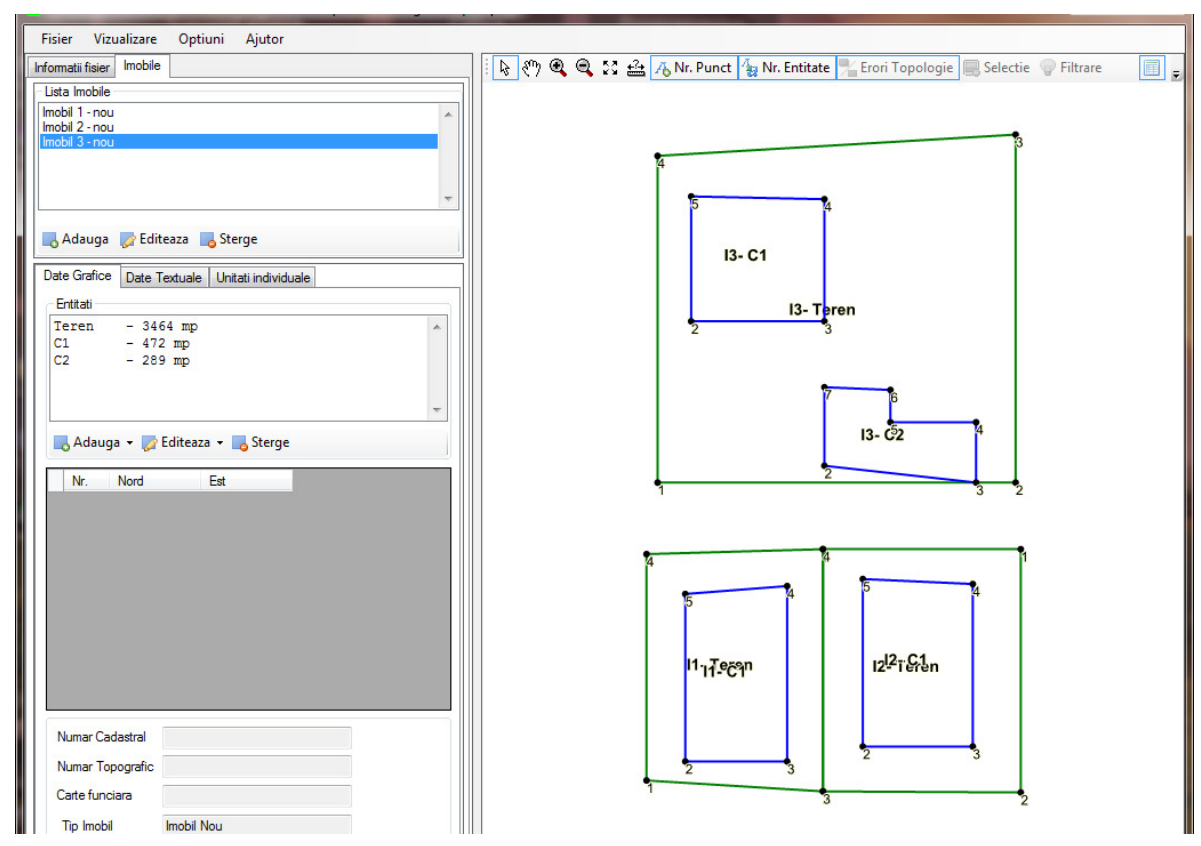

# 12. Validări ale datelor la salvarea fișierelor .cp

Validările care se fac la salvarea fișierului .cp sunt conținute intr-un fișier .xml configurabil de către administratorii sistemului e-terra de la ANCPI.

Validările sunt de doua tipuri : ERORI si AVERTIZARI.

Configurarea tipului fiecărei validări, a mesajelor de eroare/avertizare si a sugestiilor către utilizator, precum si asocierea validărilor cu fiecare operațiune cadastrala se face printr-o aplicație externa dezvoltata in acest sens.

## GENERARECP V 2.0

| 🖳 ValidareCP                                                                                                    |                                                                                                    |  |  |
|----------------------------------------------------------------------------------------------------|----------------------------------------------------------------------------------------------------|--|--|
| Fisier                                                                                                    |                                                                                                    |  |  |
| Tip operatiune                                                                                                    | Validari                                                                                                    |  |  |
| Prima inregistrare teren<br>Prima inregistrare UI<br>Dezmembrare<br>Alpire<br>Actualizare date teren<br>Actualizare date UI<br>Apartamentare<br>Reapartamentare<br>Dezmembrare/Alpire UI<br>Rectificare hotare | Valuali OORDONATE PENTRU TEREN LA IMOBILUL NOU OORDONATE PENTRU CONSTRUCTIE LA IMOBILUL VECHI OORDONATE PENTRU CONSTRUCTIE LA IMOBILUL VECHI OORDONATE PENTRU CONSTRUCTIE LA IMOBILUL VECHI DRESA IMOBILULUI DRESA CONSTRUCTIE UTI DRESA CONSTRUCTIE UMA SUPRAFATA CONSTRUCTIE SUPRAFATA TERENULUI DIN COORDONATE OTAL SUPRAFATA OSTRUCTI = SUPRAFATA TERENULUI OTAL SUPRAFATA OSTRUCTI = SUPRAFATA TERENULUI OTAL SUPRAFATA OSTRUCTI = SUPRAFATA TERENULUI OTAL SUPRAFATA OSTRUCTI = SUPRAFATA TERENULUI UTI OTAL SUPRAFATA CONSTRUCTI = SUPRAFATA TERENULUI UTI OTAL SUPRAFATA CONSTRUCTI = SUPRAFATA TERENULUI UTI OTAL SUPRAFATA OSTRUCTI = SUPRAFATA TERENULUI UTI DRESA CONSTRUCTI = SUPRAFATA TERENULUI UTI OTAL SUPRAFATA OSTRUCTI = SUPRAFATA TERENULUI UTI OTAL SUPRAFATA OSTRUCTIEI UPRAFATA CONSTRUCTIEI UPRAFATA CONSTRUCTIEI UPRAFATA CONSTRUCTIEI UPRAFATA DIN ACTE A PARCELEI ALOAREA DE IMPOZITARE A PARCELEI UPRAFATA CONSTRUCTI IN INTRAVILAN UDRAFATA DIN ACTE A CONSTRUCTIEI UPRAFATA CONSTRUCTI IN INTRAVILAN WOBIL CU CONSTRUCTI IN INTRAVILAN UDRAFATA DIN ACTE PENTRU TEREN % DIN SUPRAFATA DIN ACTE PENTRU TEREN % DIN SUPRAFATA DIN ACTE @ Adauga validare @ Construction activita la sol a constructiei este mai mare decat parcela cu folosinta CC introdusa sau nu ati introdus ategoria de folosinta corecta Sugestie: Corectati suprafetele in cauza sau verificati categorille de folosinta introduse |  |  |
|                                                                                                    | Atribuie validarea Sterge atribuirea<br>selectata operatiumilor operatiune / validare                                                                                                    |  |  |
| 1                                                                                                    |                                                                                                    |  |  |
| FLUX                                                                                                    | ∧ VALIDARE ▲                                                                                                    |  |  |
| Actualizare date UI                                                                                                    | SUPRAFATA DIN ACTE A CONSTRUCTIEI                                                                                                    |  |  |
| Actualizare date UI                                                                                                    | 5% DIN SUPRAFATA DIN ACTE                                                                                                    |  |  |
| Actualizare date UI                                                                                                    | ADRESA CONSTRUCTIEI                                                                                                    |  |  |
| Actualizare date UI                                                                                                    |                                                                                                    |  |  |
| Actualizare date UI                                                                                                    | TOTAL SUPRAFATA DIN ACTE PENTRU TEREN                                                                                                    |  |  |
| Actualizare date UI                                                                                                    |                                                                                                    |  |  |
| Actualizare date UI                                                                                                    |                                                                                                    |  |  |
| Actualizare date UI                                                                                                    | SUPRAFATA CONSTRUITA LA SOL <= PARCELA CU FOLOSINTA CC                                                                                                    |  |  |
| Actualizare date UI                                                                                                    |                                                                                                    |  |  |
| Alipire                                                                                                    |                                                                                                    |  |  |
| Alipire                                                                                                    | COORDONATE PENTRU CONSTRUCTIE LA IMOBILUL NOU                                                                                                    |  |  |
| Alipire                                                                                                    |                                                                                                    |  |  |
| Alipire                                                                                                    |                                                                                                    |  |  |
| Alipire                                                                                                    |                                                                                                    |  |  |
| Alipiro                                                                                                    |                                                                                                    |  |  |
| Alipiro                                                                                                    |                                                                                                    |  |  |
| Alipire                                                                                                    |                                                                                                    |  |  |
|                                                                                                    |                                                                                                    |  |  |

Lista validari:

| Cod<br>eroare | Operatiune<br>cadastrala | Tip<br>avertizare/<br>eroare | Mesaj                                                  | Sugestie                                                                                                |
|---------------|--------------------------|------------------------------|--------------------------------------------------------|----------------------------------------------------------------------------------------------------|
| Err001        | toate                    | Eroare                       | Nu ati introdus nici un imobil<br>pentru a fi salvat   | Introduceti imobilul pentru<br>care executati lucrarea                                                  |
| Err002        | toate                    | Avertizare                   | Nu ati introdus date despre<br>persoane/proprietari    | "Introduceti date de<br>identificare pentru persoanele<br>care au legatura cu<br>imobilul(le) in cauza" |
| Err003        | toate                    | Avertizare                   | Nu ati introdus date despre acte atasate documentatiei | "Introduceti date despre<br>actele atasate documentatiei                                                |

| Cod<br>eroare | Operatiune<br>cadastrala                                                                                                    | Tip<br>avertizare/<br>eroare | Mesaj                                                                                                    | Sugestie                                                                                                    |
|---------------|----------------------------------------------------------------------------------------------------|------------------------------|----------------------------------------------------------------------------------------------------|----------------------------------------------------------------------------------------------------|
|               |                                                                                                    |                              | cadastrale                                                                                                    | cadastrale"                                                                                                    |
| Err004        | Dezmembrare                                                                                                    | Eroare                       | Nu ati introdus imobilele<br>aferente operatiunii<br>cadastrale selectate                                                     | Pentru operatiunea<br>cadastrala selectata trebuie<br>sa introduceti cel putin doua<br>imobile noi                                |
| Err005        | Alipire, Rectificare<br>hotare                                                                                                    | Eroare                       | Nu ati introdus imobilele<br>aferente operatiunii<br>cadastrale selectate                                                     | Pentru operatiunea<br>cadastrala selectata trebuie<br>sa introduceti cel putin doua<br>imobile vechi                              |
| Err006        | Prima inregistrare UI,<br>Actualizare date UI,<br>Apartamentare,<br>Reapartamentare,<br>Dezmembrare/Alipire UI                                                                                                  | Eroare                       | Nu ati introdus cel putin o<br>unitate individuala                                                                            | Pentru operatiunea<br>cadastrala selectata trebuie<br>sa introduceti cel putin o<br>unitate individuala                           |
| Err007        | Prima inregistrare,<br>Dezmembrare, Alipire,                                                                                                    | Eroare                       | Nu ati introdus coordonate<br>pentru teren la imobilul nou<br>sau la imobilele vechi in cazul<br>Rectificarii de hotare       | Introduceti coordonate<br>pentru terenul imobilului nou<br>sau la imobilele vechi in cazul<br>Rectificarii de hotare              |
| Err008        | Prima inregistrare,<br>Dezmembrare, Alipire,                                                                                                    | Eroare                       | Nu ati introdus coordonate<br>pentru constructie la imobilul<br>nou sau la imobilele vechi in<br>cazul Rectificarii de hotare | Introduceti coordonate<br>pentru constructiile de la<br>imobilul nou sau la imobilele<br>vechi in cazul Rectificarii de<br>hotare |
| Err009        | Prima inregistrare UI,<br>Dezmembrare , Alipire,<br>Actualizare imobil,<br>Actualizare UI,<br>Apartamentare<br>constructie,<br>Reapartamentare<br>constructie,<br>Dezmembrare/Alipire UI,<br>Rectificare hotare | Avertizare                   | Nu ati introdus coordonate<br>pentru teren la imobilul vechi                                                                  | Introduceti coordonate<br>pentru teren la imobilul vechi                                                                          |
| Err010        | Prima inregistrare UI,<br>Dezmembrare, Alipire,<br>Actualizare imobil,<br>Actualizare UI,<br>Apartamentare<br>constructie,<br>Reapartamentare<br>constructie,<br>Dezmembrare/Alipire<br>UI, Rectificare hotare  | Avertizare                   | Nu ati introdus coordonate<br>pentru constructie la imobilul<br>vechi                                                         | Introduceti coordonate pentru<br>constructie la imobilul vechi                                                                    |
| Err011        | toate                                                                                                    | Eroare                       | Nu ati completat adresa<br>imobilului.                                                                                        | Completati adresa avand<br>minim judetul si UAT-ul.                                                                               |
| Err012        | toate                                                                                                    | Avertizare                   | Nu ati completat adresa<br>constructiei.                                                                                      | Completati adresa<br>constructiei daca difera de<br>cea a terenului. In caz<br>contrar, se va prelua automat<br>adresa terenului  |
| Err013        | toate                                                                                                    | Eroare                       | Nu ati completat datele<br>despre parcele pentru Imobil                                                                       | Pentru orice imobil trebuie sa<br>completati datele despre cel<br>putin o parcela                                                 |

|        |                              | Тір         |                                                                                                    |                                                                                                    |
|--------|------------------------------|-------------|----------------------------------------------------------------------------------------------------|----------------------------------------------------------------------------------------------------|
| Cod    | Operatiune                   | avertizare/ | Mesaj                                                                                                    | Sugestie                                                                                                    |
| eroare | cadastrala                   | eroare      |                                                                                                    |                                                                                                    |
| Err014 |                              | Eroare      | Nu ati completat datele despre constructia Imobilului                                                                                                    | Completati datele despre<br>constructia Imobilului                                                                                                    |
| Err015 | toate                        | Eroare      | Suma suprafetelor parcelelor<br>este diferita de suprafata<br>terenului din coordonate                                                                                                    | Corectati suprafata parcelelor<br>pentru a fi egala cu suprafata<br>terenului din coordonate                                                                                                    |
| Err016 | toate                        | Eroare      | Suma suprafetelor masurate<br>ale constructiilor este mai<br>mare decat suprafata<br>terenului                                                                                              | Corectati suprafata<br>constructiilor astfel incat sa<br>fie mai mica sau egala cu<br>suprafata terenului                                                                                           |
| Err017 | Dezmembrare, Alipire         | Eroare      | Suma suprafeţelor imobilelor<br>noi trebuie sa fie egala cu<br>suprafaţa imobilelelor vechi                                                                                                 | Corectati supratata parcelelor<br>imobilelor noi (prin rotunjiri in<br>plus sau in minus) astfel incat<br>suma suprafetelor imobilelor<br>vechi sa fie egala cu suma<br>suprafetelor imobilelor noi |
| Err018 | toate                        | Eroare      | UAT-ul imobilelor trebuie sa<br>fie acelasi pentru toate<br>imobilele implicate in<br>operatiunea cadastrala<br>selectata                                                                   | Corectati UAT-ul introdus<br>gresit                                                                                                    |
| Err019 | toate                        | Avertizare  | Nu ati completat valoarea de<br>impozitare a parcelei                                                                                                    | Completati valoarea de<br>impozitare daca informatia<br>este disponibila                                                                                                    |
| Err020 | toate                        | Avertizare  | Nu ati completat valoarea de<br>impozitare a constructiei                                                                                                    | Completati valoarea de<br>impozitare daca informatia<br>este disponibila                                                                                                    |
| Err021 | toate                        | Avertizare  | Nu ati completat suprafata din acte a constructiei                                                                                                    | Completati suprafata din acte                                                                                                    |
| Err022 | toate                        | Eroare      | Un imobil poate avea adresa<br>de intravilan, daca cel putin o<br>parcela este situata in<br>intravilan.                                                                                    | Corectati adresa imobilului<br>sau verificati atributul<br>intravilan al parcelelor                                                                                                    |
| Err023 | toate                        | Avertizare  | Un imobil cu construcții<br>trebuie sa se afle in intravilan                                                                                                    | Corectați adresa imobilului<br>sau verificati atributul<br>intravilan al parcelelor                                                                                                    |
| Err024 | toate                        | Avertizare  | Suprafaţa construita la sol a<br>construcţiilor este mai mare<br>decât suma parcelelor cu<br>folosinţa curţi construcţii<br>introdusa sau nu aţi introdus<br>categoria de folosinţa corecta | Corectati suprafetele in cauza<br>sau verificati categoriile de<br>folosinta introduse                                                                                                    |
| Err025 | toate                        | Avertizare  | Nu aţi completat Total<br>suprafaţa din acte pentru<br>teren                                                                                                    | Completati campul daca<br>informatia este disponibila                                                                                                    |
| Err026 | Prima inregistrare<br>Toate? | Avertizare  | Diferenta dintre Total<br>suprafata din acte si Total<br>suprafata din coordonate<br>depaseste limita admisa de<br>maxim 5% din suprafata din<br>acte                                       | Corectati suprafetele in cauza                                                                                                    |
| Err027 | toate                        | Avertizare  | Nu ati completat Total<br>suprafata din acte pentru<br>constructii                                                                                                    | Completati campul daca<br>informatia este disponibila                                                                                                    |
| Err028 | Apartamentare                | Eroare      | Numarul de unitati individuale<br>introduse in lista trebuie sa fie<br>egal cu numarul de unitati<br>individuale declarat la<br>constructia                                                 | Corectati numar unitati<br>individuale                                                                                                    |

| Cod<br>eroare | Operatiune<br>cadastrala                     | Tip<br>avertizare/<br>eroare | Mesaj                                                                                                 | Sugestie                                                                                       |
|---------------|----------------------------------------------|------------------------------|----------------------------------------------------------------------------------------------------|------------------------------------------------------------------------------------------------|
| Err029        | Actualizare UI,<br>Dezmembrare/Alipire<br>UI | Eroare                       | Nu ati completat identificatori<br>pentru UI vechi in campul<br>"Provine din " pentru<br>apartamentul | Completati identificatori<br>pentru UI vechi in campul<br>"Provine din " pentru UI in<br>cauza |

## 13. Validari topologice

In momentul suprapunerii intre entitati, sau o entitata in afara terenului atunci s-a definit optiunea de validare topologica asupra imobilului.

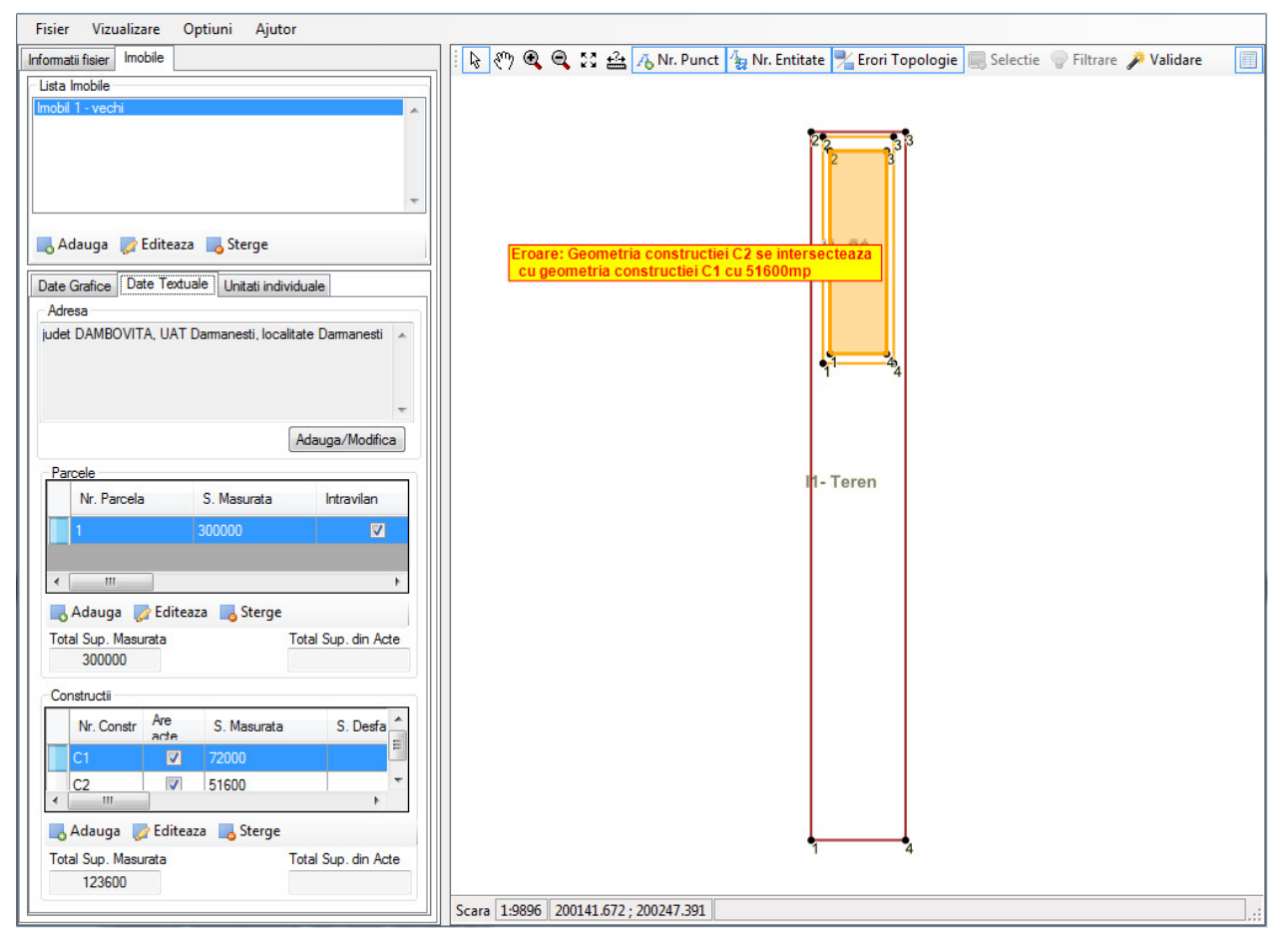

## GENERARECP V 2.0

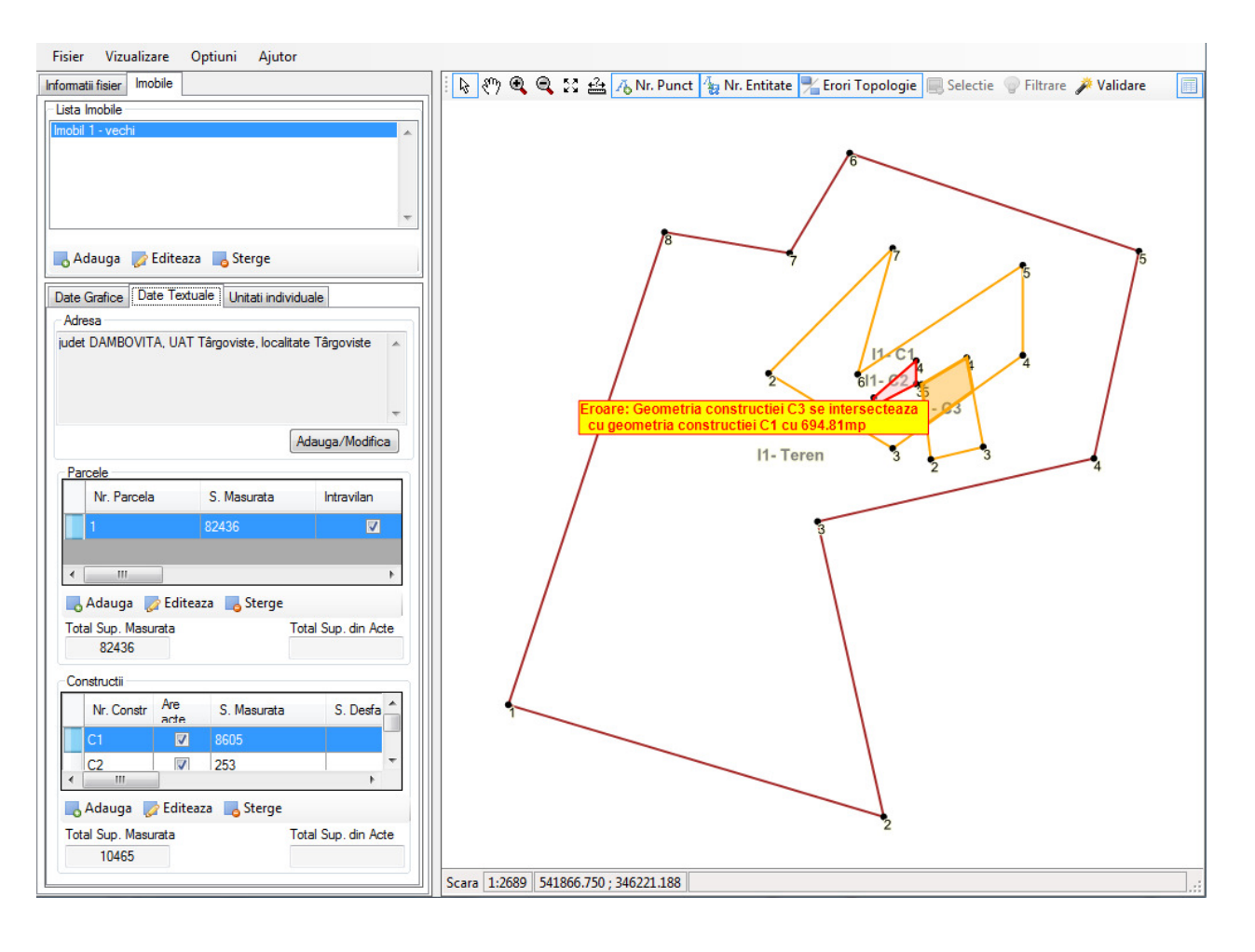